# FScompass/OrderStar ~ 消費税変更マニュアル~

# 目次

- 設定画面への入り方
- ② 軽減税率設定
- ③ 税率の変更
- ④ メニュー設定
- ⑤ ハンディー・レジ割付
- ⑥ 取引別レポート
- ⑦ 税率レシート設定・領収書設定
- ⑧ テイクアウト説明文印字
- 9 配信業務
- ① 最後に

# (1) 設定データ画面への入り方

>>「業務選択」ボタンを押します

### >>「04. 設定」ボタンを押します

## >>「01.設定業務」ボタンを押します

| 2020/07/31(金)<br>15:53 FScomp | ass設定ツール      | 業:0001 店舗:めでたい家<br>*インユーザー:FScompass<br>*イン日時:2020/07/31(金)1 | 5:53  |                 |
|-------------------------------|---------------|--------------------------------------------------------------|-------|-----------------|
|                               | Qダイレクト検索 No.J | لی ا                                                         | OK 履歴 | <b>▼</b> 0K     |
| <u>^</u>                      | (0)           | 02                                                           | 03    | 04              |
| 01: My X=                     |               |                                                              |       |                 |
| 02: 共通設定 ▶                    |               |                                                              |       |                 |
| 03: POS設定 ▶                   | 05            | 06                                                           | 07    | 03              |
| 04: OES設定 ▶                   |               |                                                              |       |                 |
| 05:システム設定                     | (09           |                                                              |       |                 |
| 06: その他業務                     |               |                                                              |       |                 |
| 07: トレーニンク                    |               |                                                              |       |                 |
|                               | 13            | 14                                                           | G     | 16              |
|                               |               |                                                              |       |                 |
|                               |               |                                                              |       |                 |
| ¥                             |               |                                                              |       | Myメニューから<br>はずす |
|                               |               |                                                              |       | 「日本」には「日本」      |

※設定画面イメージ

| 2020/07/31(金)       FScompass設定ツール       If # 10001 E (Main Street Now Reserved and the street Now Reserved and the street Now Reserved And Reserved And Reserved | ② 軽減税率                                                     | <u> </u>                                                             |                                                       |                                                                 |
|----------------------------------------------------------------------------------------------------|------------------------------------------------------------|----------------------------------------------------------------------|-------------------------------------------------------|-----------------------------------------------------------------|
| 01: My メニュー       01: 全体       02: KC P       03: KC P オブション         02: 共通設定       01: ディッシュアップ       02: KC P       01: CCPフォーマット       01: KPフォーマット         02: 共通設定       03: Z ロア・テーブル       04: OESジステムオブション       01: HTL1       05: HTL2       06: KD         04: OE S設定       01: HTLエラーメッセージ       05: HTL2       06: KD       01: 定番メニュー         06: その他業務       03: お通し       04: HTLメッセージ       05: メニュー検索条件       01: 定番メニュー         07: システム       07: システム       08: セルフ       08: セルフ                                                                                                    | 2020/07/31(金)<br>13:18 FScomp                              | Dass設定ツール<br><sup>企業:0001</sup><br><sup>の*701+*-</sup> :             | 古舗:めでたい家<br>Scompass<br>2020/07/31(金) 13:17           |                                                                 |
| 01: My メニュー       01: 全体       02: K C P       03: K C P オプション         02: 共通設定       03: Z D D ア・テーブル       04: O E S 設定       04: O E S 設定       04: H T L 1       05: システム設定       05: H T L 2       06: K D         06: その他業務       03: お通し       04: H T L X y セージ       05: W T L 2       06: K D         07: トレーニング       07: システム       08: セルフ       08: セルフ                                                                                                    |                                                            | Qダイレクト検索 No.入力                                                       | OK J                                                  | 覆歴<br>▼ OK                                                      |
| 04: 0 E S設定<br>05: システム設定 ♪<br>06: その他業務 ♪<br>07: トレーニング ♪<br>07: システム 06: K D<br>04: H T L 1<br>04: H T L 1<br>05: H T L 2<br>05: H T L 2<br>05: H T L 2<br>01: HTLブラウザ<br>02: 客層<br>03: お通し<br>04: H T L 3<br>05: H T L 2<br>01: HTLブラウザ<br>02: メニュー検索条件<br>01: 定番メニュー<br>07: システム 08: セルフ                                                                                                    | 01: My メニュー ♪<br>02: 共通設定 ♪<br>03: POS設定 ♪                 | 01:全体 ② ③<br>01:ディッシュアップ<br>02:情報部<br>03:フロア・テーブル<br>04:OESシステムオプション | 02 : K C P 🛛 🔊 🔊                                      | 03:KCPオプション ③ ③<br>01:KPフォーマット<br>02:KCP切離しパターン<br>03:KP出力先パターン |
| ● 07:システム ◎ ◎ 08:セルフ ◎ ◎                                                                                                    | 04: 0 E S設定<br>05: システム設定 ♪<br>06: その他業務 ♪<br>07: トレーニング ♪ | 04:HTL1<br>01:HTLエラーメッセージ<br>02:客届<br>03:お通し<br>04:HTLメッセージ          | 05 : H T L 2 ② ⑧ ◎ ③<br>01 : HTLブラウザ<br>02 : メニュー検索条件 | 06:KD ⊗ ⊗<br>01:定番メニュー                                          |
| 01:STNエラーメッセージ<br>02:外字 01:セルフ休止画面<br>02:セルフメッセージ                                                                                                    |                                                            | 07:システム                                                              | 08 : セルフ 🛛 🔊 🔊<br>01 : セルフ休止画面<br>02 : セルフメッセージ       |                                                                 |

>>「OES設定」の「OESシステムオプション」を押します

| 2020/07/31(金)<br><b>13:29</b> |                                | OES設定      | 企業:0001 店舗<br>ログ・クユーザ・-:FS<br>ログ・クノーサ・-:FS | #:めでたい家<br>compass<br>20/07/31(金) 13:17 |            |            |
|-------------------------------|--------------------------------|------------|--------------------------------------------|-----------------------------------------|------------|------------|
|                               | OE                             | Sシステムオプション |                                            |                                         |            |            |
| ■OESシステ.                      | ■OESシステムオプション設定 【変更】 005001001 |            |                                            |                                         |            |            |
| OESオプショ                       |                                | オプション KCPス | オプション HTLオ:                                | プション KDオプション                            | ン OTMオプション | セルフオプション   |
| 事前オーダーシステ                     | τ.L                            |            |                                            |                                         |            |            |
| 設定1                           | 設定                             | E 2        |                                            |                                         |            |            |
| 精算後の伝票                        | No.                            | する         | しない                                        | STN死活監視                                 | しない        | する         |
| リセット                          |                                |            |                                            | オーダー拡張機器への                              | しない        | する         |
| KPメニュー名                       | 称                              | 漢字1        | •                                          | STN切離通知                                 |            |            |
| CCPメニューネ                      | 名称                             | 漢字1        | •                                          | STN自動リブート                               | する         | しない        |
| HTLメニューネ                      | 名称                             | 漢字1        | •                                          | STN自動リブート又は                             | 05:00 🖨 🕓  |            |
| KDメニュー名                       | 称                              | 漢字1        | •                                          | メモリリークチェック時刻                            |            |            |
| HTL割付パタ-                      | -ン1名称                          | パターン1      |                                            | 上位起動でのHTL通信                             | しない        | する         |
| HTL割付パタ-                      | -ン2名称                          | パターン2      |                                            | 品切れ自動リアル更新                              | しない        | する         |
| HTL割付パタ-                      | -ン3名称                          | パターン3      |                                            | 設定自動リアル更新                               | しない        | する         |
| HTL割付パタ-                      | -ン4名称                          | パターン4      |                                            | HTLへの調理完了通知                             | しない        | する         |
|                               |                                |            |                                            | HTL配膳遅れ通知時間                             | 0          | 秒          |
|                               |                                |            |                                            | テイクアウト軽減税率適用                            | しない        | する         |
|                               |                                |            |                                            |                                         |            |            |
|                               |                                |            |                                            |                                         |            |            |
|                               |                                |            |                                            |                                         |            |            |
|                               |                                |            |                                            |                                         |            |            |
|                               |                                |            |                                            |                                         |            |            |
| ESC                           | -                              |            |                                            |                                         | F9         |            |
| ■ 終了 追                        | カー変                            | 有 削除 4     | n <u>i</u>                                 |                                         | 771- 印字    | (午戻り 🧿 確定) |

>>「OESオプション」→「設定2」→「変更」 →「テイクアウト軽減税率対応」→「する」で「確定」を押します

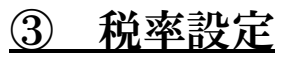

| 2020/07/31(金)<br>13:33 FScomp                                               | 金業: 00001 店舗: めでたい家<br>助 <sup>*</sup> /01-サ <sup>*</sup> - FScompass<br>助 <sup>*</sup> /01時: 2020/07/31(金) 13:17                                                                                                    |                                                         |       |
|-----------------------------------------------------------------------------|----------------------------------------------------------------------------------------------------|---------------------------------------------------------|-------|
|                                                                             | 〇ダイレクト検索 No.入力                                                                                                    | <b>し</b> K 履歴 レストラン                                     |       |
| 01: My メニュー ♪<br>02: 共通設定<br>03: P O S設定 ♪<br>04: O E S設定 ♪<br>05: システム設定 ♪ | 01:メニュー関連       ○2:店舗         01:グループ・部門       01:従業員         02:レストラン       03:FLU         04:残数メニュー       04:プレフメニュー情報         04:セルフメニュー間連       ○5:メニュー関連2         01:セルフメニュー       05:メニュー         03:2       レストラン         05:3       「話舗メニュー情報         04:2       レフメニュー         04:2       ○5:メニュー関連2         01:1       11:前払いサブコメ         02:2       ○2:レルフリプコメ         02:2       ○2:2         02:2       ○2:2         03:2       ○2:2         04:2       ○2:2         05:3       ○2:2         05:3       ○2:2         03:2       ○2:2         04:2       ○2:2         05:3       ○2:2         07:2       ○2:2         07:2       ○2:2         07:2       ○2:2         07:2       ○2:2         07:2       ○2:2         07:2       ○2:2         07:2       ○2:2         07:2       ○2:2         07:2       ○2:2         07:2       ○2:2         07:2       ○2:2         07:2       ○2:2 | <ul> <li>○○○○○○○○○○○○○○○○○○○○○○○○○○○○○○○○○○○○</li></ul> |       |
| 06: その他業務<br>07: トレーニング<br>▶                                                | 03 : ビルフ割付                                                                                                    |                                                         |       |
|                                                                             |                                                                                                    |                                                         | 店舗選択へ |

# >>「共通設定」の「レストラン」を押します

|                                                                                | 共通設定                                                                                            | 企業:<br>10 <sup>*</sup> 12<br>10 <sup>*</sup> 17                                    | 0001 店舗 : めでたい家<br>ユーザー : FScompass<br>日時 : 2020/07/31(金) 13:17                                             |                                                                  | <b>•</b>                                                                                                    |
|--------------------------------------------------------------------------------|-------------------------------------------------------------------------------------------------|------------------------------------------------------------------------------------|----------------------------------------------------------------------------------------------------|------------------------------------------------------------------|----------------------------------------------------------------------------------------------------|
|                                                                                | レストラン                                                                                           |                                                                                    |                                                                                                    |                                                                  |                                                                                                    |
| レストランマスタ                                                                       | 設定 【変更】                                                                                         |                                                                                    |                                                                                                    |                                                                  | 004002008                                                                                                    |
| No. レスト                                                                        | ・ラン名称(漢字)                                                                                       | レストラン名称(                                                                           | ローマ字) 初期表示No.(カ                                                                                             | テゴリ1) 初期表示No.(カテゴリ2)                                             |                                                                                                    |
| 01 レストラン                                                                       | 01                                                                                              |                                                                                    |                                                                                                    | 0 0                                                              |                                                                                                    |
|                                                                                |                                                                                                 |                                                                                    |                                                                                                    |                                                                  |                                                                                                    |
|                                                                                |                                                                                                 |                                                                                    |                                                                                                    |                                                                  |                                                                                                    |
|                                                                                |                                                                                                 |                                                                                    |                                                                                                    |                                                                  |                                                                                                    |
|                                                                                |                                                                                                 |                                                                                    | 調和                                                                                                    | 約~5項目を <b>種別(</b> 外税orl                                          | 内税)・                                                                                                    |
|                                                                                |                                                                                                 |                                                                                    | 税率                                                                                                    | に10%or8%)・端数をどの                                                  | ように                                                                                                    |
| 設定                                                                             | 消費税                                                                                             | <b>春仕料/深夜料金</b>                                                                    | 席料如田                                                                                                    | 目するかを設定し、その設定                                                    | 内容                                                                                                    |
| レストランNo                                                                        | 01:レン                                                                                           | ストラン01                                                                             | 「<br>/を[                                                                                                    | 全メニュー課税対象と「軽                                                     | 減税率                                                                                                    |
| 全メニュー課税対                                                                       | 象 課税1                                                                                           |                                                                                    | - / 全メ                                                                                                    | ニュー課税対象へ設定し                                                      | ます                                                                                                    |
| ┗軽減税率 全火1-                                                                     | ·課税対象 課税 3                                                                                      |                                                                                    |                                                                                                    |                                                                  |                                                                                                    |
|                                                                                |                                                                                                 |                                                                                    |                                                                                                    |                                                                  |                                                                                                    |
| 課税1~5                                                                          |                                                                                                 |                                                                                    | /                                                                                                    |                                                                  |                                                                                                    |
| 課税1~5<br>No.                                                                   | 名称                                                                                              | 種別                                                                                 | 税率 No.                                                                                                    | 課税 1                                                             |                                                                                                    |
| 課税1~5<br>No.<br>1 課税1                                                          | 名称                                                                                              | 種別<br>外税                                                                           | 税率 No.<br>10% 税率                                                                                            | 課税 1<br>10.00 %                                                  |                                                                                                    |
| 課税1~5<br>No.<br>1 課税1<br>2 課税2                                                 | 名称                                                                                              | 種別<br>外税<br>内税                                                                     | 税率<br>10%<br>10%<br>端数処理                                                                                    | 課税1<br>10.00%<br>切捨て ・                                           |                                                                                                    |
| 課税1~5<br>No.<br>1 課税1<br>2 課税2<br>3 課税3                                        | 名称                                                                                              | 種別<br>外税<br>内税<br>外税                                                               | 税率 No.<br>10% 税率<br>10% 端数処理<br>8% 端数処理単位                                                                   | 課税1<br>10.00%<br>切捨て<br>1円未満<br>10円未満                            |                                                                                                    |
| 課税1~5<br>No.<br>1 課税1<br>2 課税2<br>3 課税3<br>4 課税4                               | 名称                                                                                              | <ul> <li>種別</li> <li>外税</li> <li>内税</li> <li>外税</li> <li>外税</li> <li>内税</li> </ul> | 税率 No.<br>10% 税率<br>10% 端数処理<br>8% 端数処理単位<br>8% 種別                                                          | 課税1<br>10.00%<br>切捨て<br>1円未満<br>10円未満<br>外税<br>内税                |                                                                                                    |
| 課税1~5<br>No.<br>1 課税1<br>2 課税2<br>3 課税3<br>4 課税4<br>5 課税5                      | 名称                                                                                              | 種別<br>外税<br>内税<br>外税<br>内税<br>外税<br>外税                                             | 税率 NO.<br>10% 税率<br>10% 端数処理<br>8% 端数処理単位<br>8% 種別<br>10%                                                   | 課税1<br>10.00%<br>切捨て<br>1円未満<br>10円未満<br>外税<br>内税                |                                                                                                    |
| 課税1~5<br>No. 課税1<br>2 課税2<br>3 課税3<br>4 課税4<br>5 課税5                           | 名称                                                                                              | 種別<br>外税<br>内税<br>外税<br>内税<br>外税<br>外税                                             | <ul> <li>税率 NO.</li> <li>10% 税率</li> <li>10% 端数処理</li> <li>8% 端数処理単位</li> <li>8% 種別</li> <li>10%</li> </ul> | 課税1<br>10.00%<br>切捨て<br>1円未満<br>10円未満<br>外税<br>内税                |                                                                                                    |
| 課税1~5<br>No. 課税1<br>2 課税2<br>3 課税3<br>4 課税4<br>5 課税5                           | 名称                                                                                              | 種別<br>外税<br>内税<br>外税<br>内税<br>外税<br>内税                                             | <ul> <li>税率 No.</li> <li>10% 税率</li> <li>10% 端数処理</li> <li>8% 端数処理単位</li> <li>8% 種別</li> <li>10%</li> </ul> | 課税1<br>10.00%<br>切捨て<br>1円未満<br>10円未満<br>外税<br>内税                |                                                                                                    |
| 課税1~5 · · · · · · · · · · · · · · · · · · ·                                    | 名称<br><b>F2</b><br>変更<br>削除                                                                     | 推別<br>外税<br>内税<br>外税<br>内税<br>外税                                                   | 税率<br>10%<br>税率<br>10%<br>端数処理<br>8%<br>端数処理単位<br>8%<br>種別                                                  | 課税1<br>10.00%<br>切捨て<br>1円未満<br>10円未満<br>外税<br>内税                | ● F12<br>確定                                                                                                    |
| 課税1~5<br>No.<br>1 課税1<br>2 課税2<br>3 課税3<br>4 課税4<br>5 課税5<br>3 該行 追加           | 名称<br><u> <u> </u> <u> </u> <u> </u> <u> </u> <u> </u> <u> </u> <u> </u> <u> </u> <u> </u> </u> | 推別<br>外税<br>内税<br>外税<br>内税<br>外税                                                   | 税率<br>10%<br>税率<br>10%<br>端数処理単位<br>8%<br>種別<br>10%                                                         | 課税1<br>10.00%<br>切捨て<br>1円未満<br>10円未満<br>外税<br>内税<br>内税          | ● F12<br>● 確定                                                                                                    |
| 課税1~5<br>No.<br>1 課税1<br>2 課税2<br>3 課税3<br>4 課税4<br>5 課税5<br>3 終了 追加<br>> 「変更. | 名称<br><u>F2</u><br>変更<br>削除<br>」→「 <b>消費</b> 和<br>→                                             | 推別<br>外税<br>内税<br>外税<br>内税<br>外税<br>内税<br>外税                                       | 税率<br>10%<br>税率<br>10%<br>総数処理<br>総数処理単位<br>8%<br>種別<br>10%<br>ます<br>↓ ↓ ↓                                  | 課税1<br>10.00 %<br>切捨て<br>1円末満<br>10円末満<br>外税 内税<br>万時-<br>日字 く戻る | 「「「」」であるのでは、「「」」であるのでは、「」」であるのでは、「」」であるのでは、「」」であるのでは、「」」であるのでは、「」」であるのでは、「」」であるのでは、「」」であるのでは、「」」であるのでは、「」」であるのでは、「」」であるのでは、「」」であるのでは、「」」であるのでは、「」」であるのでは、「」」であるのでは、「」」、「」、「」、「」、「」、「」、「」、「」、「」、「」、「」、「」、「」 |

>>「確定」→「終了」を押します

| <ol> <li>(4) メニュー</li> </ol>  | <u>役定</u>                                                            |                                              |           |         |         |
|-------------------------------|----------------------------------------------------------------------|----------------------------------------------|-----------|---------|---------|
| 2020/07/31(金)<br>13:49 FScomp | ass設定ツール<br><sup>企業:0001</sup><br><sup>の*(21-ザー:<br/>の*(21-ザー:</sup> | 店舗:めでたい家<br>FScompass<br>2020/07/31(金) 13:17 |           |         | 0       |
|                               | 〇ダイレクト検索 No.入力                                                       |                                              | ОК        | 歴 レストラン |         |
| ~                             | 01:メニュー関連 🛛 🔗 🛞                                                      | 02:店舗                                        | 88        | 03:設定点検 | 88      |
| 01: My メニュー →                 | 01 : グループ・部門<br>02 : メニュー                                            | 01:従業員<br>02:レストラン                           |           | 01:設定点検 |         |
| 02: 共通設定                      | 03:PLU<br>04・建数メニュー                                                  | 03:店舗情報<br>04・フロアレイアウト                       |           |         |         |
| 03: POS設定 ▶                   | 05:一括割付<br>06:店舗メニュー情報                                               | 05:バージョン情報                                   |           |         |         |
| 04: OES設定 ▶                   | 04:セルフメニュー関連 💿 😒                                                     | 05:メニュー関連2                                   | $\otimes$ |         |         |
| 05: システム設定                    | 01:セルフメニュー<br>02:セルフサブコメ                                             | 01:前払いサブコメ<br>03:食べ飲み放題                      |           |         |         |
| 06: その他業務                     | 03:セルフパターン<br>04:セルフ割付                                               |                                              |           |         |         |
| 07: トレーニング                    |                                                                      |                                              |           |         |         |
|                               |                                                                      |                                              |           |         |         |
|                               |                                                                      |                                              |           |         |         |
|                               |                                                                      |                                              |           |         |         |
| ×                             |                                                                      |                                              |           |         |         |
| ×                             |                                                                      |                                              |           |         |         |
|                               |                                                                      |                                              |           |         | ▲ 店舗選択へ |

>>「共通設定」→「メニュー」を押します

| 2020/07/31(金)<br><b>13:52</b>           | 共通           | 設定                | 企業:0001 店舗:めでたい家<br>Dグイフューザー:FScompass<br>Dグイフ日時:2020/07/31(金) 13:17 |                        |                                           |  |
|-----------------------------------------|--------------|-------------------|----------------------------------------------------------------------|------------------------|-------------------------------------------|--|
|                                         | ב=צ          | -                 |                                                                      |                        |                                           |  |
| ■メニュー設定                                 |              |                   |                                                                      | (19943) 唐林, 341月 - 宋十月 | 1***                                      |  |
|                                         |              |                   | ()_1_1_1_ : 440)                                                     | (安藤什致:341件 空さり         | 1致:2639件) 004002003                       |  |
| メニュー設定                                  | メニュー設定」 一括割付 |                   |                                                                      |                        |                                           |  |
| フード・開始                                  | コート・・終一      | 了      夕称         | (漢字)                                                                 | 全て表示                   |                                           |  |
|                                         |              | 0 8               |                                                                      |                        |                                           |  |
|                                         |              | 0 ¤               |                                                                      | <u> 又り込み</u>           |                                           |  |
| 全表示                                     | • 0000000    | 00000601: ミックスフライ | 1/1頁▼                                                                | 前頁 🔺 次頁 🔻 🧹 <占         | [1] 「二二二二二二二二二二二二二二二二二二二二二二二二二二二二二二二二二二二二 |  |
| 付 コード                                   | ▲部門 OES      | 名称(漢字             | ≥) 名称(チケット印字                                                         | :用) 単価                 | 原価 KP1~4                                  |  |
| 0000000000504                           | 0005         | 糀甘酒の玉子焼き          | 糀甘酒の玉子焼き                                                             | 580                    | 0.00 🗆 🗖 🔺                                |  |
| 00000000000505                          | 0005         | 仂と旬菜ホイル焼          | (かと旬菜木イル焼                                                            | 650                    | 0.00                                      |  |
| 00000000000601                          | 0006         | ミックスフライ           | ミックスフライ                                                              | 1,150                  | 0.00 🗆 🗆 🗖 🚽                              |  |
| 000000000000002                         | 0000         | タコと十芳の唐物          | ダゴと十芳の唐物                                                             | 520                    | 0.00                                      |  |
| 0000000000604                           | 0006         | 特製ザクザクポテトフライ      | 特製ザクザクポテトフライ                                                         | 580                    | 0.00 🗆 🗆 🗖                                |  |
| 0000000000605                           | 0006         | 若鶏の唐揚げ            | 若鶏の唐揚げ                                                               | 650                    | 0.00                                      |  |
| 0000000000606                           | 0006         | オリジナル海鮮コロッケ       | オリジナル海鮮コロッケ                                                          | 680                    | 0.00                                      |  |
| 00000000000701                          | 0007         | 金シヤチ手羽先           | 金シャチ手羽先                                                              | 580                    | 0.00                                      |  |
| 0000000000702                           | 0007         | 味噌おでん3種           | 味噌おでん3種                                                              | 680                    | 0.00                                      |  |
| 0000000000703                           | 0007         | みそ串カツ1本           | みそ串カツ1本                                                              | 180                    | 0.00                                      |  |
| 0000000000704                           | 0007         | 鰻ひつまぶし            | 鰻ひつまぶし                                                               | 1,560                  | 0.00                                      |  |
| 000000000000000000000000000000000000000 | 0008         | 真鯛釜めし             | 真鯛釜めし                                                                | 860                    | 0.00                                      |  |
| 0000000000802                           | 0008         | 真鯛ごま茶漬け           | 真鯛ごま茶漬け                                                              | 860                    | 0.00                                      |  |
| 0000000000803                           | 0008         | 真鯛塩ラーメン           | 真鯛塩ラーメン                                                              | 780                    | 0.00                                      |  |
| 0000000000804                           | 0008         | 糀みそ焼おにぎり          | 糀みそ焼おにぎり                                                             | 380                    | 0.00                                      |  |
| 0000000000805                           | 0008         | しらすと梅チャーハン        | しらすと梅チャーハン                                                           | 650                    | 0.00                                      |  |
| 0000000000806                           | 0008         | 白ごはん(中)           | 白ごはん(中)                                                              | 200                    | 0.00                                      |  |
| 0000000000807                           | 0008         | 白ごはん(大)           | 白ごはん(大)                                                              | 250                    | 0.00                                      |  |
| 000000000000000000000000000000000000000 | 0009         | めで鯛焼と紅白アイス        | めで鯛焼と紅白アイス                                                           | 580                    | 0.00 🗆 🗖 🗆                                |  |
| 00000000000000000                       | 0009         | めでたいフルーップリン       | めでたいフルーツプリン                                                          | 480                    | 0.00                                      |  |
| 000000000000000000000000000000000000000 | 0009         | フルーツカタラーナ         | フルーツカタラーナ                                                            | 650                    | 0.00 🗆 🗖 🗖 🗸 🗸                            |  |
|                                         | 4            |                   |                                                                      |                        | •                                         |  |
|                                         |              | <b>E9 1 E4 1</b>  |                                                                      |                        |                                           |  |
| ▲ 終了 追加                                 | 変更           | 削除 中止             |                                                                      | 间 77 kt- SC情           |                                           |  |
|                                         |              |                   |                                                                      |                        |                                           |  |
| >>税率を設定                                 | ミしたい商        | 品を選択→「            | 変更」を押します                                                             |                        |                                           |  |
| 2020/07/31(金)                           | 共通設定         | 企業:0001店          | 舗:めでたい家                                                              |                        |                                           |  |

| 13:54              |                                         | 助わ日時:2 | 020/07/31(金) 13:17                                       |
|--------------------|-----------------------------------------|--------|----------------------------------------------------------|
|                    | ×==-                                    |        |                                                          |
| ■メニュー設定 【変         | (更)                                     |        | (メニューコード:4桁) (登録件数:341件 空き件数:2659件) 004002003            |
| メニュー設定             |                                         |        | 基本設定 詳細設定 付属 汇1- 周辺機器 検索条件                               |
| メニューコード            | 0000000000601                           |        |                                                          |
| 自社コード              | 000000000000000000000000000000000000000 |        |                                                          |
| 部門コード              | 0006 揚物                                 | •      |                                                          |
| 名称 (漢字)            | ミックスフライ                                 |        |                                                          |
| =*-dh=n*II ==+=n*  |                                         |        | 日112977/1 秋石砂(短) ミックスフラコ                                 |
| 1 701 1 9 201007 1 | J                                       |        | HTL995/1 初名称(長) ミックスフライ                                  |
| 分類 全表示             | • ]                                     | 変更     |                                                          |
|                    | 1/1頁 🔻 前頁                               | ▲ 次頁 ▼ | 7°-9773°'U X4> 97° 3×>+ t9+                              |
| 付 メニューコード          | ▲ 部門 名称                                 |        | 表示がゴリ1 メイン ランチ ロース 1                                     |
| 0000000000312      | 0003濃厚+45の温玉のせ                          | -      | 表示からう"リ2 お通し 刺身 冷葉 肴 温物 揚い食事 デ!                          |
| 0000000000313      | 0003漬物盛り合わせ                             |        | ビール サ ハイボール 梅ヌ 果実酒 カ: 焼酎 日ス ノンアル ソフ                      |
| 0000000000401      | 0004小鯛のお祝い焼き                            |        |                                                          |
| 0000000000402      | 0004笹かまぼこの炙り                            |        | 単価 1 150 円                                               |
| 0000000000403      | 0004SABAの吟館相漬け                          |        |                                                          |
| 0000000000404      | 0004まぐろの力マ焼き                            |        | - <sub>  12</sub> 12 12 12 12 12 12 12 12 12 12 12 12 12 |
| 0000000000405      | 0004年11-200ドマド焼き                        |        |                                                          |
| 0000000000408      | 000年前10%は海が110元                         |        | L 軽減税率 サブ単価 0 円                                          |
| 00000000000000000  | 0005版と142の塩糀色者                          |        | 原価 0.00 円                                                |
| 00000000000503     | 0005海老シュウマイと黒豚                          |        |                                                          |
| 0000000000504      | 0005糀甘酒の玉子焼き                            |        |                                                          |
| 0000000000505      | 0005 仂と旬葉ホイル焼                           |        | 形物下印字 非対象 <u>対象</u>                                      |
| 0000000000601      | 0006 ミックスフライ                            | +      | まとめ売りコード 00:(まとめ売り無し) ・                                  |
|                    |                                         |        |                                                          |
|                    |                                         |        |                                                          |
|                    |                                         |        | <b>F0 F11 F10</b>                                        |
| 🔀 終了 追加            | 変更 前除 中止                                | 割付利    | 多動 表示切 表示項 77 <b>テロ テロ 夜</b> 定 20 確定                     |
|                    |                                         |        |                                                          |

>>「基本設定」の「単価」、「軽減税率単価」を変更します ●単 価・・イートインの単価 ●軽減税率単価・・テイクアウトの単価

| 2020/07/31(金)<br><b>13:57</b>                                                                 | 共通設定                                    | 企業:0001 店舗:めで<br>D <sup>*</sup> {71-ザ <sup>-</sup> : FScompa<br>D <sup>**</sup> (7日時 : 2020/07/ | たい家<br>SS<br>731(金) 13:17               |                                                                                                    | 0                             |                        |
|-----------------------------------------------------------------------------------------------|-----------------------------------------|-------------------------------------------------------------------------------------------------|-----------------------------------------|----------------------------------------------------------------------------------------------------|-------------------------------|------------------------|
| ■メニュー設定 【変                                                                                    | [更]                                     |                                                                                                 | (メニューコード:4裄) (                          | 登録件数:341件 空き件数:                                                                                                    | 2659件) 004002003              |                        |
| メニュー設定                                                                                        | 一括割付                                    | 基本                                                                                              | 設定詳細設定                                  | 付属メニュー 周辺機器 検                                                                                                    | 索条件                           |                        |
| メニューコード                                                                                       | 0000000000601                           |                                                                                                 |                                         |                                                                                                    |                               |                        |
| 自社コード                                                                                         | 000000000000000000000000000000000000000 | 税之                                                                                              | ステータス                                   | ステータスたしい理税 1                                                                                                    | •                             |                        |
| 部門コード                                                                                         | 0006 揚物                                 | - L                                                                                             | √ ✓ ✓ ✓ ✓ ✓ ✓ ✓ ✓ ✓ ✓ ✓ ✓ ✓ ✓ ✓ ✓ ✓ ✓ ✓ | ステータスなし:課税4                                                                                                    |                               |                        |
| 名称 (漢字)                                                                                       | ミックスフライ                                 | <u></u> 叙国                                                                                      | ē加昇                                     | 小川昇川川昇                                                                                                    |                               |                        |
| データカテゴリ 表示カテゴ                                                                                 | *U                                      | 小言                                                                                              | †割引/割増                                  | 対象 非対象                                                                                                    | <b>_</b>                      |                        |
| 分類  全表示                                                                                       | ·                                       | 変更 飲食                                                                                           | ≹/持帰<br>+₩                              | 飲食 両方可 持帰<br>泰仕料対象外                                                                                                    | 1                             |                        |
|                                                                                               | 1/1貝▼ 則見                                | ▲ 次貝 ▼ 441                                                                                      | ⊥л-ғ<br>М&М1–Ւ°                         |                                                                                                    | ↓ 興税1~5百日                     | はオマーッアル「3 船            |
|                                                                                               | > ▲ 向/「コ - 石小」<br>0003/贏厚+ムナの/過素のビ      | • HT                                                                                            | Lタッチパ°礼背景色                              | みどり1                                                                                                    | 林祝1 5項日                       | なご参照ください               |
| 0000000000313                                                                                 | 0003漬物盛り合わせ<br>0004小師のお祝い博士             | 自動                                                                                              | カトッピング                                  | なしあり                                                                                                    |                               |                        |
| 000000000000000000000000000000000000000                                                       | 0004笹かまぼこの炙り                            | 画像                                                                                              | R                                       | なしあり                                                                                                    |                               |                        |
| 0000000000403                                                                                 | 0004SABAの吟醸粕漬け                          |                                                                                                 |                                         | 画像変更                                                                                                    |                               |                        |
| 00000000000000000                                                                             | 0004まくろの方マ焼き                            |                                                                                                 |                                         |                                                                                                    |                               |                        |
| 0000000000406                                                                                 | 0004 骨付ひな鶏スパイス焼                         |                                                                                                 |                                         |                                                                                                    |                               |                        |
| 000000000000000000000000000000000000000                                                       | 0005期と浅期の酒蒸し<br>0005豚とゆれの塩糀角煮           |                                                                                                 |                                         |                                                                                                    |                               |                        |
| 0000000000503                                                                                 | 0005海老シュウマイと黒豚                          |                                                                                                 |                                         |                                                                                                    |                               |                        |
| 0000000000504                                                                                 | 0005糀甘酒の玉子焼き                            |                                                                                                 |                                         |                                                                                                    |                               |                        |
| 000000000000000000000000000000000000000                                                       | 0005112-60米パイナレル                        |                                                                                                 |                                         |                                                                                                    |                               |                        |
| 000000000000000000000000000000000000000                                                       | 0006 タコと牛蒡の唐揚                           | •                                                                                               |                                         |                                                                                                    |                               |                        |
| 🛛 終了 追加                                                                                       | 変更 F3 F4<br>前除 中止                       | 割付移動                                                                                            | 表示切 表示口                                 | 頁<br>万<br>行<br>9<br>(<br>7)<br>(<br>)<br>(<br>)<br>)<br>(<br>)<br>)<br>(<br>)<br>(<br>)<br>)<br>(<br>)<br>)<br>(<br>)<br>)<br>(<br>)<br>)<br>(<br>)<br>)<br>(<br>)<br>)<br>(<br>)<br>)<br>)<br>(<br>)<br>)<br>(<br>)<br>)<br>(<br>)<br>)<br>)<br>(<br>)<br>)<br>)<br>(<br>)<br>)<br>)<br>(<br>)<br>)<br>)<br>(<br>)<br>)<br>)<br>)<br>)<br>(<br>)<br>)<br>)<br>(<br>)<br>)<br>)<br>(<br>)<br>)<br>)<br>) | ← F11<br>戻る <mark>0 昭定</mark> |                        |
| >>「基本設定」の「単価」、「軽減税率単価」を変更します<br>●単 価・・イートインの単価<br>●軽減税率単価・・テイクアウトの単価<br>>>入力終了後「確定」→「終了」を押します |                                         |                                                                                                 |                                         |                                                                                                    |                               |                        |
| 「ステータフ<br>ページにある<br>事です。                                                                      | なし」とは消費租<br>5「全メニュー課租                   | 重列(外税 o<br>紀対象」「軽                                                                               | <b>r 内税)</b><br>減税率全:                   | や税率の設定を<br>メニュー課税対                                                                                                    | 本マニュア)<br>「象」の設定な             | レ【3.税率設定】<br>が反映されるという |
| 基本的にはタ<br>します                                                                                 | ↓税設定だけど一部                               | 『商品のみ内』                                                                                         | 税にしたい                                   | い等の場合に、                                                                                                    | この項目の利                        | 说ステータスを変更              |

| <u>⑤ ハンデ</u>                  | ィ・レジ割付                                                                       |                                                      |         |          |
|-------------------------------|------------------------------------------------------------------------------|------------------------------------------------------|---------|----------|
| 2020/08/28(金)<br>15:38 FScomp | ass設定ツール<br><sup>企業:0001</sup><br><sup>の*の1+ザ・:</sup><br><sup>の*の1+ザ・:</sup> | 店舗: フリーレイアウトデモ設定<br>FScompass<br>2020/08/28(金) 15:37 |         | <b>•</b> |
|                               | Qダイレクト検索 No.入力                                                               |                                                      | OK 履歴   |          |
| ~                             | 01:メニュー関連 🛛 🔊 🛇                                                              | 02:店舗                                                |         | 88       |
| 01: My メニュー 🌗                 | 01:グループ・部門<br>02:メニュー                                                        | 01:従業員<br>02:レストラン                                   | 01:設定点検 |          |
| 02: 共通設定                      | 03:PLU<br>04:残数メ <sup>ー</sup> ュー                                             | 03:店舗情報<br>04:フロアレイアウト                               |         |          |
| 03: POS設定 ▶                   | 05:一括割付                                                                      | 05:,(ージョン情報                                          |         |          |
| <mark>04: OES設定 ▶</mark>      | 04:セルフメニュー関連 🛞 🛇                                                             | 05:メニュー関連 2                                          |         |          |
| 05: システム設定 🌓                  | 01:セルフメニュー<br>02:セルフサブコメ                                                     | 01:前払いサブコメ<br>03:食べ飲み放題                              |         |          |
| 06: その他業務                     | 03 : セルフパターン<br>04 : セルフ割付                                                   |                                                      |         |          |
| 07: トレーニング 🌗                  |                                                                              |                                                      |         |          |
|                               |                                                                              |                                                      |         |          |
|                               |                                                                              |                                                      |         |          |
|                               |                                                                              |                                                      |         |          |
| $\sim$                        |                                                                              |                                                      |         |          |
| ~                             |                                                                              |                                                      |         |          |
|                               |                                                                              |                                                      |         | ▲ 店舗選択へ  |

>>「共通設定」→「一括割付」を押します

| 2020/07/31(金)<br><b>14:33</b><br>→<br>本通設定<br>→<br>本語的<br>→<br>大通設定<br>設定を行います | L<br>し<br>は<br>い<br>ま<br>い<br>は<br>い<br>ン<br>の<br>設<br>定<br>を<br>行<br>い<br>、<br>、<br>、<br>、<br>、<br>、<br>、<br>、<br>、<br>、<br>、<br>、<br>、 |
|--------------------------------------------------------------------------------|----------------------------------------------------------------------------------------------------|
| メニュー設定 一括割付 12インチ 15インチ                                                        | 登録 Nit 会計 ハート*キー HTL200                                                                                                    |
| 〒 <sup>*</sup> -タカテコ <sup>*</sup> リ 表示カテコ <sup>*</sup> リ 機能キー                  |                                                                                                    |
| 分類 全表示 · J-ド・名称                                                                | メイン ランチ コース 飲 み放題                                                                                                    |
| 新順 7川7                                                                         |                                                                                                    |
| 付 メニューコード 部門 名称                                                                |                                                                                                    |
| 済                                                                              |                                                                                                    |
| 済 🔽 00000000000102 0001 鯵谷刺身盛5種(竹) 🤤                                           | ビール ルイボール 果実酒 焼酎 ノンアル                                                                                                    |
| 済 000000000000000000000000000000000000                                         | サワー 梅酒 ワイン 日本酒 リフトト・リンク                                                                                                    |
| 済 0000000000202 0002 シラス紅白サラダ                                                  |                                                                                                    |
| 済 0000000000203 0002 明太ポテトサラダ                                                  |                                                                                                    |
| 済 000000000000000000000000000000000000                                         | → 6月 10 10 10 10 10 10 10 10 10 10 10 10 10                                                                                              |
| 済 000000000000000000000000000000000000                                         |                                                                                                    |
| 済 00000000000304 0003 いか刺し明太子                                                  |                                                                                                    |
| 済 0000000000305 0003 タコ柔らか煮                                                    |                                                                                                    |
| 済 0000000000306 0003 チャンジャー本胡瓜 、                                               |                                                                                                    |
| ■729/L1-0000000001001 0010 お通し                                                 | ファースラスト 合流 ノオーダー                                                                                                    |
| ■ Pinfit*P) 久和.                                                                |                                                                                                    |
|                                                                                | 氷少なめ 氷なし お水 お茶                                                                                                    |
|                                                                                |                                                                                                    |
| 0-7字(半角24)                                                                     | ボタン数変更 シングルボタン ダブルボタン 画像変更                                                                                                    |
| 画像 あり なし OK                                                                    | ページ挿入 ページコピー ボタン色変更 一括操作                                                                                                    |
|                                                                                |                                                                                                    |
| ◎ 201 変更 13 14 件                                                               | 数 <u>赤コ*リ ** 女コ</u> と~ ソフトキー SC情報 く 戻る O 確定                                                                                              |

| ■ 伝票]                  | 「Oボタンの設定         |                             |                                                 |
|------------------------|------------------|-----------------------------|-------------------------------------------------|
| 2020/07/31(金)<br>14-39 | 共通設定             | 企業:0001 店舗<br>ログ・インコーサー:FSG | 語:めでたい家<br>icompass<br>100 (07/21(今) 12:17      |
| 14.00                  | 一括割付             | U7 17 [ Pt . 202            | 220/07/51(±) 13.17                              |
| ■メニュー設定                |                  |                             | (登録件数:341件 空き件数:2659件) 004002026                |
| メニュー設定                 | 一括割付             |                             | 登録 機能 会計 パード*キー HTL200                          |
| テ゛ータカテコ゛リ 表            | 長示カテコ゛リ 機能キー     |                             | 登録         ···································· |
| カテコ゛リ                  | 機能 🔻             |                             |                                                 |
|                        |                  |                             |                                                 |
| 機能コート                  | * 機能名称           | アイコン                        |                                                 |
| 済 0093                 | 領収証              | © ^                         | 発行/停止後レシート数量/× 領収証 両替                           |
| 0094                   | プリセット券           |                             |                                                 |
| 0095                   | 保留               |                             |                                                 |
| 0096                   | 保留呼出             |                             |                                                 |
| 済 0099                 | まとめ表示            |                             |                                                 |
| 済 0101                 | 伝票NO             |                             | アイコン テキスト アイコン ボタン色 ボタン数                        |
| 0102                   | 客数               |                             | のみ +テキスト 変更 変更                                  |
| 0103                   | 伝票深ク科            | 3                           |                                                 |
| 0105                   |                  |                             |                                                 |
| 0105                   | [広票   U          | ·                           |                                                 |
| 这 0107                 |                  |                             |                                                 |
| 済 0107                 | 光11/1字圧<br>後した ト | <b>1</b>                    |                                                 |
| /A 0108                | 夜レシート            | 2/<br>*1                    | あ 取消 直前訂正 🚫 中止 電子決済 掛 計 りりが ット                  |
| 0101:伝票NO              |                  |                             |                                                 |
| ■タリチキー名称(全             | 角12半角24文字まで)     |                             |                                                 |
| 名称                     | 伝票NO             |                             |                                                 |
|                        |                  | ок                          | アイコン テキスト アイコン ボタン色 ボタン数                        |
|                        |                  |                             |                                                 |
| ESC                    | - F3             | F4 E                        | F6 F7 F8 F9 F10 F12                             |
| 1 終了 道                 | 助 変更 前除 [        | <b>护止</b> 件                 | 数   カテゴリ ボタシュピー  ソフトキー   SC情報   🗲 戻る 💽 確定       |

#### >>「機能」→「伝票TO」をドラックして割り付ける ※「伝票TO」・・「飲食/持帰」が「両方化」の全商品を一括でテイクアウトにする

■ アイテムTOボタンの設定

| 2020/<br>14 | 07/31(金)<br><b>1:43</b> | 共通設定          | 企業:0001 店舗<br>ログ・クユーザ*-:FSc<br>ログ* ク2日時:202 | :めでたい家<br>ompass<br>0/07/31(金) 13:17 |                                                   |                                     |
|-------------|-------------------------|---------------|---------------------------------------------|--------------------------------------|---------------------------------------------------|-------------------------------------|
|             |                         | 一括割付          |                                             |                                      |                                                   |                                     |
| ■×:         | ニュー設定                   |               |                                             |                                      | (登録件数:341件 空き件数                                   | 女:2659件) 004002026                  |
| X           |                         | 一括割付          |                                             | 登録 機能                                | 会計 ハート*キー                                         | HTL200                              |
| <b>T</b> *- | - 幼テゴリ 表                | 示カテコ゛リ 機能キー   |                                             | ● 登録                                 |                                                   |                                     |
| h=:         |                         | 400 642       |                                             | - ±                                  |                                                   |                                     |
| <i>NT</i> . | 1 7                     | (浅肥) *        |                                             |                                      |                                                   |                                     |
|             | 雄能コード                   | 維能交称          | アイコン                                        |                                      |                                                   |                                     |
|             | 0124                    | 一克照云          | × ×                                         | 発行/値比後レシート                           |                                                   |                                     |
|             | 0127                    | 釣銭準備金         | <b>B</b>                                    |                                      |                                                   |                                     |
|             | 0120                    |               | 0                                           | 中止 個別割勘                              | <ul> <li>         ・         ・         ・</li></ul> | <b>-</b> 1/3                        |
| )ji         | 0131                    | JAJATO        |                                             | VOID                                 |                                                   |                                     |
|             | 0133                    | 釣銭機回収/補充      | 3                                           |                                      |                                                   |                                     |
|             | 0134                    | 釣銭機再接続        |                                             | アイコンテキ                               |                                                   | マンピー ボタン数                           |
|             | 0135                    | 奉1            | 8                                           |                                      |                                                   | <u>X</u> <u>R</u> <u>X</u> <u>R</u> |
|             | 0136                    | 奉 2           | Eg.                                         | ■会計                                  |                                                   |                                     |
|             | 0137                    | 席科            | Ŵ                                           |                                      |                                                   |                                     |
| 溶           | 0136                    | 作业でロノ<br>個別割勘 | 'n                                          |                                      |                                                   |                                     |
| //          | 0142                    | 最終割勘          | *                                           |                                      |                                                   |                                     |
|             | 0143                    | 人数割勘          |                                             | 表 取消 直前訂正                            | ⊗ 中止 電子決済 掛                                       | 計 クレシ゛ット                            |
| 0           | 131:アイテムT               | 0             |                                             | ●明細伝                                 |                                                   |                                     |
|             | 9y升-名称(全)               | 角12半角24文字まで)  |                                             | · 票発行                                |                                                   |                                     |
| 17          | ≠/r                     | アイテルエロ        |                                             |                                      |                                                   |                                     |
| 4           | 40/                     | 717410        |                                             | アイコン テキ                              | スト アイコン ボ                                         | タン色 ボタン数                            |
|             |                         |               | OK                                          |                                      | み +テキスト                                           | 変更 変更                               |
|             | FSC                     |               | EA ) FI                                     | E7 E8                                | EQ E10                                            |                                     |
|             | 終了追                     | 加変更削除         | 中止(件                                        | め 「おゴリーボタン」                          | 」と~ フフトキー SC情報                                    | ● 戻る   ● 確定                         |

>>「機能」→「アイテムTO」をドラックして割り付ける ※「アイテムTO」・・「飲食/持帰」が「両方化」の選択した商品だけをテイクアウトにする

>>割付終了後「確定」を押す

| 2020/07/31(金)<br><b>14:48</b> | 共通設定                                 | 企業:0001 店舗:<br>D <sup>か</sup> わ1-サ <sup>*</sup> -:FScor<br>D <sup>か</sup> わ日時:2020 | めでたい家<br>mpass<br>/07/31(金    | ) 13:17                      |                           |                                       |                                         | - 8                    |
|-------------------------------|--------------------------------------|------------------------------------------------------------------------------------|-------------------------------|------------------------------|---------------------------|---------------------------------------|-----------------------------------------|------------------------|
|                               | 一括割付                                 |                                                                                    |                               |                              |                           |                                       |                                         |                        |
| ■メニュー設定                       |                                      |                                                                                    |                               |                              | (登録件数::                   | 341件 空き件数                             | (:2659件) 0                              | 04002026               |
|                               |                                      |                                                                                    | 惑母                            | 100-00                       |                           |                                       | HTI 200                                 |                        |
|                               |                                      |                                                                                    | 929X                          | 175886                       | <br>                      | 1 1 1 1                               | TITE200                                 |                        |
| テータルテゴリ 衣                     | マホリア」リー 代表的にキー                       |                                                                                    |                               | I . I                        | 12:00                     | タイレク タイレ:<br>上メー 上メー                  | 2 & v + x & v +<br>= = - + = = - +      | メタッチメニュー               |
| カテコ゛リ                         | 機能                                   |                                                                                    | ALL +                         |                              | $\downarrow$ $\downarrow$ | タッチメ タッチ                              | × 오랫チメ 오랫チ                              | メタッチメ                  |
|                               |                                      |                                                                                    | ⇒ ×                           | *                            | * *                       | <br>                                  | <br>/ 2                                 | <br>                   |
| 機能コート                         | * 機能名称                               |                                                                                    | ⇒ *                           | *                            | * *                       | 214 214                               | 224 224                                 | Ea-                    |
| 済 0028                        | アルファベット3/修飾記号3                       | 1                                                                                  |                               | + +                          |                           | タッチメ タッチ.<br>ニュー ニュー                  | × タッチメ タッチ<br>ニュー ニュー                   | メタッチメニュー               |
| 済 0029                        | アルファベット4/修飾記号4                       |                                                                                    | <u>→</u> *                    | *                            | * *                       | タッチメ タッチ                              | × タッチメ タッチ                              | メタッチメ                  |
| 済 0030                        | アルファベット5/修飾記号5                       |                                                                                    | → *                           | *                            | * *                       | 2a- 2a-                               | 22- 22-                                 | 2 a -                  |
| 済 0031                        | アルファヘ、ット6/修飾記号6                      |                                                                                    | -                             | *                            | * *                       | タッチメ タッチ・<br>ニュー ニュー                  | × タッチメ タッチ<br>ニュー ニュー                   | メタッチメ                  |
| 済 0032                        | パルノアヘ・ツトノノ1多即記亏ノ<br>アルファムシットタノ4条約記号の |                                                                                    |                               | + +                          |                           | タッチメ タッチ                              | × タッチメ タッチ                              | メタッチメ                  |
| 波 0033                        |                                      |                                                                                    | → *                           | *                            | * *                       | -11-                                  | -11-                                    | - 1 -                  |
| 済 0035                        | 持帰                                   |                                                                                    | -                             | *                            | * *                       | 2977 2977.<br>227 227                 | × & + + × & + + + + + + + + + + + + + + | -x & 977x<br>          |
| * 0000                        |                                      |                                                                                    |                               |                              |                           | タッチメ タッチ                              | × <u>&amp; v</u>                        | メトッセック                 |
| 済 0038                        | 中止                                   |                                                                                    |                               |                              |                           | 21.75678                              |                                         | 1 11 12 12             |
| 済 0039                        | 伝票照会                                 |                                                                                    | 1                             | 2                            | 3 💵                       | 11/修飾<br>記号1                          |                                         | 1. MOLTI               |
| 済 0040                        | 伝票加算                                 |                                                                                    | 4                             | 5                            | 6                         | 7ルファペッ 座席情報<br>ト2/修繕                  | 版 テーフル変 取消                              | き務選択                   |
| 済 0041                        | 伝票発行                                 |                                                                                    | 7                             | 8                            | 9 🔽                       | 記号2 確認                                | ent x"ı≃TΩ                              | S# Enter               |
| 済 0042                        | トレー-ノリ<br>                           |                                                                                    | 切替                            | C                            | 0 送信                      | 13/修飾<br>記号3                          |                                         |                        |
| 济 0043                        | アール変更<br>設定12°-                      |                                                                                    | INTER AND AND A               | * [                          | 1 AP 7 1 1 49             |                                       |                                         |                        |
| 済 0045                        | 輝度調整                                 |                                                                                    |                               | 779 m                        |                           |                                       | 100 - 100 =                             | 4/2/++±± /+**          |
| 済 0046                        | ћ <sup>*</sup> Ј1–А                  |                                                                                    |                               |                              | 1回20日本 タフリイム              | 579 W                                 | 7 / 1/ (傾4信                             |                        |
| 済 0047                        | 業務選択                                 |                                                                                    | パタン                           | 密要更                          | 一括操作                      | · · · · · · · · · · · · · · · · · · · |                                         | /和作表示                  |
| 12 0040                       | な知り                                  |                                                                                    | ハッターン確択                       | バターン                         | /1                        | ▼ モート変更                               | 通常                                      |                        |
| ESC<br>終了 追                   |                                      | F6<br>件数                                                                           | <b>F7</b><br>「売コ <sup>*</sup> | 「リ」「FI<br>ま <sup>*</sup> タン: | 8 F9<br>コピー 77ド           | F10<br>SC情報                           | ] ← 戻る                                  | ● <sup>F12</sup><br>確定 |

>>「HTL-200」→「機能キー」→「持帰」をドラックして割り付ける ※「持帰」・・「飲食/持帰」が「両方化」の選択した商品だけをテイクアウトにする

>>割付終了後「確定」→「終了」を押します

| (0) 月X 与 [ 万]<br><sup>2020/07/31(金)</sup> FScomp | レ <u>ホート</u><br>ass設定ツール <sup>企業:0001</sup><br>がひまず・: | 店舗:めでたい家<br>FScompass<br>2020/07/31(余) 13・17 |                                  |
|--------------------------------------------------|-------------------------------------------------------|----------------------------------------------|----------------------------------|
| <                                                | Qダイレクト検索 No.入力                                        |                                              | 問歴 取引別名称 ▼○K                     |
|                                                  | 01:POS動作1                                             | 02: POS動作2 🔗 📎                               | 03:POS動作3 🕢 🐼 😒<br>01:自動実行スケジュール |
| 02:共通設定                                          | 02:支払メディア<br>03:表示・印字名称                               | 02:販促レシート<br>03:会計メッセージ                      | 02:画面ベース<br>03:客面表示設定            |
| 03: POS設定                                        | U4 : JY-9400782-9                                     | 04:まこのプり                                     |                                  |
| 04: OES設定 ▶                                      | 04:集計1                                                | 05:集計2 🔗 🗞                                   | 06:周辺機器                          |
| 05: システム設定                                       | 01:取引別名称<br>02:フリー集計                                  | 1:入出金<br>02:クレジット会社                          | 01:POS外部機器<br>02:ポイントカード         |
| 06: その他業務                                        | 03:価格帯<br>04:客組数                                      |                                              | 03:明細伝票フォーマット                    |
| 07: トレーニング 🌗                                     | 05:滞留時間<br>06:時間帯                                     |                                              |                                  |
|                                                  | 07:電子マネー 🔗 😒                                          | 08:セルフレジ 🔗 🗞                                 | 3                                |
|                                                  | 01:クレジット電マネオプション<br>02:ギフトカードオプション                    | 01:セルフレジ共通オプション<br>02:セルフレジ個別オプション           |                                  |
|                                                  |                                                       |                                              |                                  |
| ×                                                |                                                       |                                              |                                  |
|                                                  |                                                       |                                              |                                  |

>>「POS設定」の「取引別名称」を押します

ここでの設定作業では「取引別精算」「取引別点検」は必須で設定をします。シフト精 算機能を使用している店舗は、「シフト精算」「シフト点検」も設定してください

| ■ 取引另                                                                                                    | 刂精算                                                                                                    |                                                                                                    |                                                                                                    |                                                                                                    |                                                                                                    |                                                                                                    |                                                                                                    |
|----------------------------------------------------------------------------------------------------|----------------------------------------------------------------------------------------------------|----------------------------------------------------------------------------------------------------|----------------------------------------------------------------------------------------------------|----------------------------------------------------------------------------------------------------|----------------------------------------------------------------------------------------------------|----------------------------------------------------------------------------------------------------|----------------------------------------------------------------------------------------------------|
| 19/07/18(木)<br><b>13:03</b>                                                                                                    | Р                                                                                                    | OS設定                                                                                                    | 企業:0001<br>ログインユーザ-:<br>ログイン日時:                                                                                                    | 店舗:フリーレイアウトデモ設定<br>FScompass<br>2019/07/18(木) 12                                                                                                    | :47                                                                                                    |                                                                                                    |                                                                                                    |
|                                                                                                    | 取                                                                                                    | 引別名称                                                                                                    |                                                                                                    |                                                                                                    |                                                                                                    |                                                                                                    |                                                                                                    |
| 取引別名称マス                                                                                                    | マタ設定                                                                                                    |                                                                                                    |                                                                                                    |                                                                                                    | (登録件数:5                                                                                                    | 00件 空き件数:(                                                                                                    | 0件) 00400300                                                                                                    |
| 取引別精算                                                                                                    | 取引別                                                                                                    | 点検   シフ                                                                                                    | ット精算 🦳 シ                                                                                                    | フト点検                                                                                                    |                                                                                                    |                                                                                                    |                                                                                                    |
|                                                                                                    |                                                                                                    |                                                                                                    |                                                                                                    |                                                                                                    | 30,                                                                                                    | /50頁 🔻 前頁                                                                                                    | ▲ 次頁 ▼                                                                                                    |
| 集計番号 🔺                                                                                                    | 出力番号                                                                                                    |                                                                                                    | 名称                                                                                                    |                                                                                                    | 印ラ・ハッ・フ                                                                                                    | ₽子属性                                                                                                    | アンタ゛ーライン                                                                                                    |
| 291                                                                                                    | 0                                                                                                    |                                                                                                    |                                                                                                    |                                                                                                    | 0                                                                                                    | 通常                                                                                                    | 無し                                                                                                    |
| 292                                                                                                    | 0                                                                                                    |                                                                                                    |                                                                                                    |                                                                                                    | 0                                                                                                    | 通常                                                                                                    | 無し                                                                                                    |
| 293                                                                                                    | 0                                                                                                    |                                                                                                    |                                                                                                    |                                                                                                    | 0                                                                                                    | 通常                                                                                                    | 無し                                                                                                    |
| 294                                                                                                    | 0                                                                                                    |                                                                                                    |                                                                                                    |                                                                                                    | 0                                                                                                    | 通常                                                                                                    | 無し                                                                                                    |
| 296                                                                                                    | 0                                                                                                    |                                                                                                    |                                                                                                    |                                                                                                    | 0                                                                                                    | 通常                                                                                                    | 無し                                                                                                    |
| 297                                                                                                    | 0                                                                                                    |                                                                                                    |                                                                                                    |                                                                                                    | 0                                                                                                    | 通常                                                                                                    | 無し                                                                                                    |
| 298                                                                                                    | 0                                                                                                    |                                                                                                    |                                                                                                    |                                                                                                    | 0                                                                                                    | 通常                                                                                                    | 無し                                                                                                    |
| 299                                                                                                    | 0                                                                                                    |                                                                                                    |                                                                                                    |                                                                                                    | 0                                                                                                    | 通常                                                                                                    | 無し                                                                                                    |
| 300                                                                                                    | 90 :                                                                                                    | .0%課税対象                                                                                                    |                                                                                                    |                                                                                                    | 11                                                                                                    | 通常                                                                                                    | 無し                                                                                                    |
| 住計ゴール来早                                                                                                    | 200                                                                                                    | #=+====                                                                                                    | 비귀폭리며                                                                                                    | ロウルルン                                                                                                    | -                                                                                                    |                                                                                                    |                                                                                                    |
| 未可) 7百ち                                                                                                    | 500                                                                                                    | 未可留亏限                                                                                                    | 山刀留ち順                                                                                                    |                                                                                                    | 11 *                                                                                                    | 674                                                                                                    |                                                                                                    |
| 出力番亏                                                                                                    | 90                                                                                                    |                                                                                                    |                                                                                                    | 印子庸性                                                                                                    | 通吊                                                                                                    |                                                                                                    |                                                                                                    |
| 名称                                                                                                    | 10%課稅灼                                                                                                    | 家                                                                                                    |                                                                                                    | アンタニーライン                                                                                                    |                                                                                                    |                                                                                                    |                                                                                                    |
| Real Dian Th                                                                                                    | 単位文字                                                                                                    |                                                                                                    |                                                                                                    |                                                                                                    |                                                                                                    |                                                                                                    |                                                                                                    |
| 取らりのマー1パル -                                                                                                    |                                                                                                    |                                                                                                    |                                                                                                    |                                                                                                    |                                                                                                    |                                                                                                    |                                                                                                    |
| 取5/肋₹-17/i<br>入力設定項目 X 終了 追/                                                                                                    | 入力範囲<br>加<br>変更                                                                                                    | 6288 ~<br><b>削除</b> 中                                                                                                    | - 6288<br>止 <b>(汁-ジ</b> )                                                                                                    |                                                                                                    | 77.14-                                                                                                    | 印字 🗲 圓                                                                                                    | える 🔘 確定                                                                                                    |
| 取5/前(-1/)<br>入力設定項目<br>2019/07/18(木)                                                                                                    | 入力範囲<br>)1) <b>変更</b>                                                                                                    | 6288~<br>削除 中                                                                                                    | <ul> <li>6288</li> <li>止 (か-ジ・)</li> <li>企業:000</li> <li>企業:000</li> </ul>                                                                                                    | コビー<br>-<br>                                                                                                    | 77時-                                                                                                    | 印字 ] ( 子 月                                                                                                    | <b>天</b> る <b>〇</b> 確定                                                                                                    |
| 取5/B/<-1///<br>入力設定項目<br>2019/07/18(木)<br>13:04                                                                                                    | 入力範囲<br>10 <b>変更</b><br>P                                                                                                    | 6288 ~<br>削除 中<br>O S 設定                                                                                                    | <ul> <li>6288</li> <li>止 パージ・</li> <li>企業:000<br/>助子クエサー<br/>助子クロ時</li> </ul>                                                                                                    | コビー<br>1. 広舗:バーレバかけで1555<br>1. FScompass<br>1. 2019/07/18(木) 1.                                                                                                    | 7714-<br>2:47                                                                                                    | 印字 ) (4 5                                                                                                    | <b>民る 0 確定</b>                                                                                                    |
| 取ら1別ペ-1/h<br>入力設定項目<br>2019/07/18(木)<br>13:04                                                                                                    | 入力範囲<br>)1 <u>変更</u><br>P<br>マク設定                                                                                                    | 6288 ~<br>削除 中<br>OS設定<br>引別各称                                                                                                    | <ul> <li>6288</li> <li>止 (ハーブ・)</li> <li>(企業:000</li> <li>(分一次)・(ア・)</li> <li>(リア・クト目時)</li> </ul>                                                                                                    | コピー<br>L de語:パーレイからず も知<br>: F5compass<br>: 2019/07/18(木) 1:                                                                                                    | 7万档~<br>2:47<br>(内田長名)                                                                                                    | 印字 ← 5                                                                                                    | <b>民る</b> 0 確定                                                                                                    |
| 取5)別イユ7//<br>入力設定項目<br>2019/07/18(木)<br>13:04<br>■取引別名称マ                                                                                                    | 入力範囲<br>加<br>変更<br>ア                                                                                                    | 6288 ~<br>削除 中<br>OS設定<br>利別名称                                                                                                    | <ul> <li>6288</li> <li>止 (ハーウ*)</li> <li>企業:000</li> <li>(アイフェザー<br/>リア・クロ時</li> </ul>                                                                                                    | コピー<br>I 広道: :ルー/からず (設た<br>: F5compass<br>: 2019/07/18(木) 1:                                                                                                    | 77 년~<br>2:47<br>(登録升版::                                                                                                    | 印字 🗲 日                                                                                                    | そろ <b>0</b> 確定                                                                                                    |
| 取5)別イ-17//<br>入力設定項目<br>2019/07/18(木)<br>13:04<br>■取引別名称マ<br>取引別名称マ                                                                                                    | 入力範囲<br>加<br>変更<br><b>F</b><br>スタ設定<br>配引<br>取引                                                                                                    | 6288 〜<br>削除 中<br>OS設定<br>x引別名称<br>別点検 シ                                                                                                    | <ul> <li>6288</li> <li>止 1/-&gt;'</li> <li>企業:000</li> <li>ヴァク日時</li> <li>フト精算</li> </ul>                                                                                                    | コピー<br>L 店舗 : パー/グ/h7 (設定<br>: 55conpas:<br>: 2019/07/18(木) 1<br>ンフト点検                                                                                                    | 77H-<br>E<br>:47<br>(安好有友::<br>31                                                                                                    | 印字 ← J                                                                                                    | ₹5 0 確定<br>0ft) 0040030<br>0ft) 次頁 ▼                                                                                                    |
| 取5)別(-17)//<br>入力設定項目<br>○ 終了 追う<br>2019/07/18(木)<br>13:04<br>■取引別名称マ<br>取引別名称マ<br>取引別指質<br>集計番号 ▲                                                                                                    | 入力範囲<br>加<br>変更<br>ア<br>マク設定<br>取引<br>取引<br>出力番号                                                                                                    | 6288 〜<br>削除 中<br>OS設定<br>R引別名称<br>別点検 シ                                                                                                    | <ul> <li>6288</li> <li>10-3*</li> <li>10-3*</li> <li>10-7*</li> <li>10-7*</li> <li< td=""><td>コピー<br/>I 広語 : パーレイパトデ (級)<br/>: 55compass<br/>: 5019/07/18(木) 1<br/>ンフト点検</td><td>7714-<br/>E<br/>2:47<br/>(安日作款:<br/>31<br/>日:于(一字)</td><td>印字<br/>600f 空き作数:<br/>750頁 〕 前頁<br/>中子 感性</td><td>Rる 0 確定<br/>0ff) 0040030<br/>配合 次頁 マ<br/>アタデーライン</td></li<></ul> | コピー<br>I 広語 : パーレイパトデ (級)<br>: 55compass<br>: 5019/07/18(木) 1<br>ンフト点検                                                                                                    | 7714-<br>E<br>2:47<br>(安日作款:<br>31<br>日:于(一字)                                                                                                    | 印字<br>600f 空き作数:<br>750頁 〕 前頁<br>中子 感性                                                                                                    | Rる 0 確定<br>0ff) 0040030<br>配合 次頁 マ<br>アタデーライン                                                                                                    |
| 取5)別(-17)//<br>入力設定項目<br>○ 終了 追う<br>2019/07/18(木)<br>13:04<br>■ 取引別名称マ<br>取引別名称マ<br>取引別指質<br>集計番号 ▲<br>301<br>202                                                                                                    | 入力範囲<br>加<br>変更<br>ア<br>マク設定<br>加<br>可<br>取引<br>単力番号<br>91                                                                                             | 6288 〜<br>削除 中<br>OS設定<br>R引別名称<br>別点検 シ<br>10%課税額<br>1.0%課税額                                                                                                    | - 6288<br>止 <b>ひつ</b><br>(かつ)<br>()のつつり<br>()のつつり<br>()のつつり<br>()のつつり<br>()<br>()のつつり<br>()<br>()<br>()<br>()<br>()<br>()<br>()<br>()<br>()<br>()<br>()<br>()<br>()                                                                                                    | コピー<br>I 広緒 : フリーレイアントデモ設フ<br>: F5compass<br>: 2019/0//18(木) 1:<br>ンフト点検                                                                                                    | で<br>で<br>で<br>の<br>の<br>日<br>で<br>、<br>、<br>、<br>、<br>、<br>、<br>、<br>、<br>、<br>、<br>、<br>、<br>、                                                                                                    | 印字<br>500f 空き作数:<br>500f ① 前百<br>10-7 馬柱<br>通常                                                                                                    | ₹る 0 確定 0ff) 0040030 1 ▲ 次頁 ▼ 729 <sup>*</sup> = 7(2) 無し 第1                                                                                                    |
| 取5)別(-17//<br>入力設定項目<br>○ 終了 追り<br>○ 19/07/18(木)<br>13:04<br>■ 取引別名称マ<br>取引別名称マ<br>取引別精算<br>集計番号 ↓<br>301<br>302<br>303                                                                                                    | 入力範囲<br>加<br>変更<br>ア<br>スタ設定<br>1<br>1<br>1<br>1<br>1<br>第<br>91<br>92<br>93                                                                           | 6288 〜<br>削除 中<br>OS設定<br>R引別名称<br>別点検 シ<br>10%課税対象<br>10%課税対象                                                                                                    | <ul> <li>6288</li> <li>止 ひづ</li> <li>企業:000</li> <li>助*のサー</li> <li>助*のサー</li> <li>助*のサー</li> <li>の*の目的</li> <li>こと精算</li> <li>名称</li> </ul>                                                                                                    | コピー<br>-<br>-<br>-<br>-<br>-<br>-<br>-<br>-<br>-<br>-<br>-<br>-<br>-<br>-<br>-<br>-<br>-<br>-<br>-                                                                                                    | E<br>2:47<br>(安静有数:<br>11<br>11<br>11                                                                                                    | 印字<br>600仟 空さ仟数:<br>/50頁 前<br>127-版件<br>通常<br>通常<br>通常                                                                                                    | <ul> <li>R5 0 確定</li> <li>0ff) 0040030</li> <li>区本 次頁 ▼</li> <li>アンダ*ライン</li> <li>無し</li> <li>無し</li> <li>無し</li> <li>無し</li> </ul>                                                                                                    |
| ■ 取引別く1/m<br>入力設定項目 ■ 取引別名称マ ■ 取引別名称マ ■ 取引別名称 ■ 取引別名称 ■ 取引別和 ■ 取引別名称 ■ 取引別名称 ■ 取引別和 <p< td=""><td>入力範囲<br/>加<br/>変更<br/>ア<br/>スタ設定<br/>配引<br/>部号<br/>91<br/>92<br/>93<br/>94</td><td>前除:     中       前除:     中       OS設定        マ引別名称        別点検     シ       10%課税額     シ       10%課税額        8%課税額     %</td><td><ul> <li>6288</li> <li>止 ひづく</li> <li>ゆうく</li> <li>ゆうく</li> <li>ゆうく</li> <li>ゆうく</li> <li>ゆうく</li> <li>ゆうく</li> <li>ゆうく</li> <li>しません</li> <li>のの</li> <li>のの</li> <li>の</li></ul></td><td>コピー<br/>I 店舗: バーレイ?りド* (設立<br/>: FScompass<br/>: 2019/07/18(木) 1<br/>ンフト点検</td><td>アトト-     アトト-     (19日本3:1     (19日本3:1     11     11     11     11     11     11     11     11     11     11     11     11     11     11     11     11     11     11     11     11     11     11     11     11     11     11     11     11     11     11     11     11     11     11     11     11     11     11     11     11     11     11     11     11     11     11     11     11     11     11     11     11     11     11     11     11     11     11     11     11     11     11     11     11     11     11     11     11     11     11     11     11     11     11     11     11     11     11     11     11     11     11     11     11     11     11     11     11     11     11     11     11     11     11     11     11     11     11     11     11     11     11     11     11     11     11     11     11     11     11     11     11     11     11     11     11     11     11     11     11     11     11     11     11     11     11     11     11     11     11     11     11     11     11     11     11     11     11     11     11     11     11     11     11     11     11     11     11     11     11     11     11     11     11     11     11     11     11     11     11     11     11     11     11     11     11     11     11     11     11     11     11     11     11     11     11     11     11     11     11     11     11     11     11     11     11     11     11     11     11     11     11     11     11     11     11     11     11     11     11     11     11     11     11     11     11     11     11     11     11     11     11     11     11     11     11     11     11     11     11     11     11     11     11     11     11     11     11     11     11     11     11     11     11     11     11     11     11     11     11     11     11     11     11     11     11     11     11     11     11     11     11     11     11     11     11     11     11     11     11     11     11     11     11     11     11     11     11     11     11     11     11     11     11     11     11     11     11     11     11     11     1     1     1     1     1</td><td>印字<br/>500仟 空さ仟数:<br/>127 属性<br/>通常<br/>通常<br/>通常</td><td>₹3 0 確定 0ff) 0040030 E ▲ 次頁 ▼ アンダーライン 無し 無し 無し 無し 無し 無し 無し 無し 無し 無し 無し 無し 無し 無し 無し 無し 無し 無し 無し 無し 無し 無し 無し 無し 無し 無し 無し 無し 無し 無し 無し 無し 無し 無し 無し 無し 無し 無し 無し 無し 無し 無し 無し 無し 無し 無し 無し 無し 無し 無し 無し 無し 無し 無し 無し 無し 無し 無し 無し 無し 無し 無し 無し</td></p<> | 入力範囲<br>加<br>変更<br>ア<br>スタ設定<br>配引<br>部号<br>91<br>92<br>93<br>94                                                                                       | 前除:     中       前除:     中       OS設定        マ引別名称        別点検     シ       10%課税額     シ       10%課税額        8%課税額     %                                                                                                    | <ul> <li>6288</li> <li>止 ひづく</li> <li>ゆうく</li> <li>ゆうく</li> <li>ゆうく</li> <li>ゆうく</li> <li>ゆうく</li> <li>ゆうく</li> <li>ゆうく</li> <li>しません</li> <li>のの</li> <li>のの</li> <li>の</li></ul>                                                                                                    | コピー<br>I 店舗: バーレイ?りド* (設立<br>: FScompass<br>: 2019/07/18(木) 1<br>ンフト点検                                                                                                    | アトト-     アトト-     (19日本3:1     (19日本3:1     11     11     11     11     11     11     11     11     11     11     11     11     11     11     11     11     11     11     11     11     11     11     11     11     11     11     11     11     11     11     11     11     11     11     11     11     11     11     11     11     11     11     11     11     11     11     11     11     11     11     11     11     11     11     11     11     11     11     11     11     11     11     11     11     11     11     11     11     11     11     11     11     11     11     11     11     11     11     11     11     11     11     11     11     11     11     11     11     11     11     11     11     11     11     11     11     11     11     11     11     11     11     11     11     11     11     11     11     11     11     11     11     11     11     11     11     11     11     11     11     11     11     11     11     11     11     11     11     11     11     11     11     11     11     11     11     11     11     11     11     11     11     11     11     11     11     11     11     11     11     11     11     11     11     11     11     11     11     11     11     11     11     11     11     11     11     11     11     11     11     11     11     11     11     11     11     11     11     11     11     11     11     11     11     11     11     11     11     11     11     11     11     11     11     11     11     11     11     11     11     11     11     11     11     11     11     11     11     11     11     11     11     11     11     11     11     11     11     11     11     11     11     11     11     11     11     11     11     11     11     11     11     11     11     11     11     11     11     11     11     11     11     11     11     11     11     11     11     11     11     11     11     11     11     11     11     11     11     11     11     11     11     11     11     11     11     11     11     11     11     11     11     11     11     11     11     11     11     11     11     11     1     1     1     1     1    | 印字<br>500仟 空さ仟数:<br>127 属性<br>通常<br>通常<br>通常                                                                                                    | ₹3 0 確定 0ff) 0040030 E ▲ 次頁 ▼ アンダーライン 無し 無し 無し 無し 無し 無し 無し 無し 無し 無し 無し 無し 無し 無し 無し 無し 無し 無し 無し 無し 無し 無し 無し 無し 無し 無し 無し 無し 無し 無し 無し 無し 無し 無し 無し 無し 無し 無し 無し 無し 無し 無し 無し 無し 無し 無し 無し 無し 無し 無し 無し 無し 無し 無し 無し 無し 無し 無し 無し 無し 無し 無し 無し                                                                                                    |
| 取引別に17%<br>入力設定項目<br>2019/07/18(木)<br>13:04<br>■取引別名称マ<br>取引別指導<br>集計番号。<br>301<br>302<br>303<br>304<br>305                                                                                                    | 入力範囲<br>加<br>変更<br>ア<br>スタ設定<br>1<br>取引<br>91<br>92<br>93<br>94<br>95                                                                                  | 6288       削除       OS設定       R引別名称       別点検       10%課税額       10%課税額       8%課税初象       8%課税額                                                                                                    | - 6288<br>止 <b>ひづ</b><br>(企業:000)<br><sup>(1)</sup><br>(1)<br>(1)<br>(1)<br>(1)<br>(1)<br>(1)<br>(1)<br>(1)<br>(1)<br>(1)                                                                                                    | コピー<br>I 店舗: バーレイクトゲーモジン<br>: FScompass<br>: 2019/07/18(木) 1<br>ンフト点検                                                                                                    | アンドトー     アンドトー     アンドトー     (12日日本:     (12日日本:     111     111     111     111     111     111     111     111     111     111     111     111     111     111     111     111     111     111     111     111     111     111     111     111     111     111     111     111     111     111     111     111     111     111     111     111     111     111     111     111     111     111     111     111     111     111     111     111     111     111     111     111     111     111     111     111     111     111     111     111     111     111     111     111     111     111     111     111     111     111     111     111     111     111     111     111     111     111     111     111     111     111     111     111     111     111     111     111     111     111     111     111     111     111     111     111     111     111     111     111     111     111     111     111     11     11     11     11     11     11     11     11     11     11     11     11     11     11     11     11     11     11     11     11     11     11     11     11     11     11     11     11     11     11     11     11     11     11     11     11     1                                                                                                    | 印字                                                                                                    | そろ<br>の作) 0040030<br>でた) 次夏 マ<br>アッゲーライン<br>無し<br>無し<br>無し<br>無し<br>無し<br>無し                                                                                                    |
| 取5)別イコバ<br>入力設定項目 ※ 終了 進げ 第13:04 取5)別名称マ 取5)別名称マ 取5)別名称マ 第1番号 の 301 302 303 304 305 306                                                                                                    | 入力範囲<br>加<br>変更<br>ア<br>ア<br>スタ設定<br>取引<br>91<br>92<br>93<br>94<br>95<br>96                                                                            | <ul> <li>6288 へ</li> <li>前除: 中</li> <li>OS設定</li> <li>2引別名称</li> <li>2引別名称</li> <li>10%課税調</li> <li>10%課税対象</li> <li>10%課税対象</li> <li>8%課税対象</li> </ul>                                                                                                    | - 6288<br>止 <b>ひつ</b><br><sup>企業:000<br/><sup>D7</sup> ひ子<br/>D7<br/>D7<br/>D7<br/>た構算<br/>名称</sup>                                                                                                    | コピー<br>1 店舗: フリーレイクウトデモ設フ<br>: F5compass<br>: 2019/07/18(木) 1<br>シフト点検                                                                                                    | С 7714-<br>С 2:47<br>С 2:47<br>С 2:647 ± .:<br>31<br>El-эл у-7<br>11<br>11<br>11<br>11<br>11<br>11<br>11                                                                                                    | <ul> <li>印字</li> <li>500仟 空き作数:</li> <li>500頁 前頁<br/>印子馬性<br/>通常<br/>通常<br/>通常<br/>通常</li> <li>通常</li> <li>通常</li> <li>通常</li> <li>通常</li> <li>通常</li> <li>通常</li> <li>通常</li> <li>通常</li> <li>通常</li> </ul>                                                                                                    |                                                                                                    |
| <ul> <li>取引別に1/1/<br/>入力設定項目</li> <li>2019/07/18(木)<br/>13:04</li> <li>取引別名称マ<br/>取引別損償</li> <li>取引別名称マ</li> <li>取引別名称マ</li> <li>取引別名称マ</li> <li>301</li> <li>302</li> <li>303</li> <li>304</li> <li>305</li> <li>306</li> <li>307</li> </ul>                                                                                                    | 入力範囲<br>加<br>変更<br>ア<br>ア<br>スタ設定<br>正<br>取引<br>91<br>92<br>93<br>94<br>95<br>95<br>95<br>95<br>97                                                     | 6288 〜                                                                                                    | <ul> <li>6288</li> <li>止 ひづいず。</li> <li>企業:000<br/>DF 02 サー<br/>DF 702 サー<br/>DF 702 時</li> <li>こ</li> <li>こ</li> <li>ろ称</li> </ul>                                                                                                    | コビー<br>-<br>-<br>-<br>-<br>-<br>-<br>-<br>-<br>-<br>-<br>-<br>-<br>-<br>-<br>-<br>-<br>-<br>-<br>-                                                                                                    | 77時-      77時-      77時-      (98所称:     11     11     11     11     11     11     11     11     11     11                                                                                                    | <ul> <li>印字</li> <li>500仟 空さ作数:</li> <li>/50頁</li> <li>/50頁</li> <li>通常</li> <li>通常</li> <li>通常</li> <li>通常</li> <li>通常</li> <li>通常</li> <li>通常</li> <li>通常</li> <li>通常</li> <li>通常</li> <li>通常</li> <li>通常</li> <li>通常</li> <li>通常</li> <li>通常</li> <li>通常</li> <li>通常</li> <li>通常</li> </ul>                                                                                                    |                                                                                                    |
| ₩5/B/L-1/W<br>入力設定項目 ※終了 近/<br>2019/07/18(木)<br>13:04 ■ 取引別名称マ<br>取引別名称マ 取引別名称マ 301 302 303 304 305 306 307 308 306                                                                                                    | 入力範囲<br>加<br>変更<br>ア<br>ア<br>スク設定<br>配引<br>第<br>91<br>92<br>93<br>94<br>95<br>95<br>95<br>95<br>95<br>95<br>95<br>95<br>95<br>95<br>95<br>95<br>95     | 前時       中         日時       中         〇〇S設定       23         23       23         23       24         24       25         25       25         26       26         27       26         26       27         27       26         26       27         27       27         28       26         29       27         20       26         20       27         20       26         20       27         20       27                                  | <ul> <li>6288</li> <li>止 ひづいず。</li> <li>企業:000</li> <li>Dがひょず。</li> <li>Dがつまず。</li> <li>D*7:7日時</li> <li>フト精算 :</li> <li>名称</li> </ul>                                                                                                    | コビー<br>-<br>-<br>-<br>-<br>-<br>-<br>-<br>-<br>-<br>-<br>-<br>-<br>-<br>-<br>-<br>-<br>-<br>-<br>-                                                                                                    | 77時-      77時-      77時-      (安路件款:     (安路件款:     11     11     11     11     11     11     11     11     11     11     11     11     11     11     11     11     11     11     11     11     11     11     11     11     11     11     11     11     11     11     11     11     11     11     11     11     11     11     11     11     11     11     11     11     11     11     11     11     11     11     11     11     11     11     11     11     11     11     11     11     11     11     11     11     11     11     11     11     11     11     11     11     11     11     11     11     11     11     11     11     11     11     11     11     11     11     11     11     11     11     11     11     11     11     11     11     11     11     11     11     11     11     11     11     11     11     11     11     11     11     11     11     11     11     11     11     11     11     11     11     11     11     11     11     11     11     11     11     11     11     11     11     11     11     11     11     11     11     11     11     11     11     11     11     11     11     11     11     11     11     11     11     11     11     11     11     11     11     11     11     11     11     11     11     11     11     11     11     11     11     11     11     11     11     11     11     11     11     11     11     11     11     11     11     11     11     11     11     11     11     11     11     11     11     11     11     11     11     11     11     11     11     11     11     11     11     11     11     11     11     11     11     11     11     11     11     11     11     11     11     11     11     11     11     11     11     11     11     11     11     11     11     11     11     11     11     11     11     11     11     11     11     11     11     11     11     11     11     11     11     11     11     11     11     11     11     11     11     11     11     11     11     11     11     11     11     11     11     11     11     11     11     11     11     11     11     11     11     11     11     11     11     11     11     | <ul> <li>印字</li> <li>500f 空さ作数:</li> <li>/50頁</li> <li>/2通常</li> <li>通常</li> <li>通常</li> <li>通常</li> <li>通常</li> <li>通常</li> <li>通常</li> <li>通常</li> <li>通常</li> <li>通常</li> <li>通常</li> <li>通常</li> <li>通常</li> <li>通常</li> <li>通常</li> <li>通常</li> </ul>                                                                                                    | ス     確定       0ff) 0040030       このff) 0040030       このff) のの40030       このff) のの                                                                                                    |
| 取5)別イユ1/h<br>入力設定項目 ※終了 追  2019/07/18(木)  13:04  ■取引別名称マ  取引別名称マ  取引別名称マ  301  302  303  304  305  306  307  308  309                                                                                                    | 入力範囲<br>加<br>変更<br>ア<br>ア<br>スク設定<br>正<br>取引<br>91<br>92<br>93<br>94<br>95<br>95<br>96<br>97<br>98<br>99<br>97                                         | 自時余         中           〇 S 設定            図]別名称            23]別名称            10%課税額         >           10%課税額            8%課税約象            8%課税約象            8%課税約象            8%課税約象            8%課税約象            8%課税約象            8%課税約象            8%課税約象            8%課税約象            8%課税約象            8%課税約象            8%課税約象                                                                                                    | <ul> <li>6288</li> <li>止 ひづたず。</li> <li>企業:000</li> <li>Dがたす。</li> <li>Dジインサ・</li> <li>Dジインサ・</li> <li>Dジインサ・</li> <li>ロジーク日時</li> <li>こ</li> <li>2</li> <li>入精算</li> <li></li> <li></li>&lt;</ul>                                                                                                    | コピー<br>-<br>-<br>-<br>-<br>-<br>-<br>-<br>-<br>-<br>-<br>-<br>-<br>-<br>-<br>-<br>-<br>-<br>-<br>-                                                                                                    | (59847 & : :<br>(59847 & : :<br>(59847 & : :<br>(59847 & : :<br>31<br>(1)<br>(1)<br>(1)<br>(1)<br>(1)<br>(1)<br>(1)<br>(1)<br>(1)<br>(1                                                                                                    | <ul> <li>印字</li> <li>600f 空さ作数:</li> <li>750頁</li> <li>750頁</li> <li>750頁</li> <li>750頁</li> <li>750頁</li> <li>第</li> <li>通常</li> <li>通常</li> <li>通常</li> <li>通常</li> <li>通常</li> <li>通常</li> <li>通常</li> <li>通常</li> <li>通常</li> <li>通常</li> <li>通常</li> <li>通常</li> <li>通常</li> <li>通常</li> <li>通常</li> <li>通常</li> <li>通常</li> <li>通常</li> </ul>                                                                                                    | Control (1) (1) (1) (1) (1) (1) (1) (1) (1) (1)                                                                                                    |
| 取引別ペコ///<br>入力設定項目 ※ 終了 追引 2019/07/18(木): 13:04 ■ 取引別名称マ 取引別名称マ 取引別名称マ 取引別名称マ 301 302 303 304 305 306 307 308 309 310                                                                                                    | 入力範囲<br>加<br>変更<br>ア<br>ア<br>スク設定<br>正<br>取引<br>91<br>92<br>93<br>94<br>95<br>96<br>97<br>98<br>99<br>90<br>0                                          | 自時余         中           〇 S 設定            図点検         シ           10%課税額         シ           10%課税額         シ           10%課税額         8%課税額           8%課税額         8%課税額           9%課税額         8%課税額           8%課税額         8%課税額           8%課税額         8%課税額           8%課税額         8%課税額                                                                                                    | <ul> <li>6288</li> <li>止 1/-ジ</li> <li>企業:000</li> <li>第:000</li> <li>第:07/7日時</li> <li>フト精算</li> <li>名称</li> </ul>                                                                                                    | コピー<br>I 氏論: ルーイグトディ級ル<br>: 55compas:<br>: 2019/07/18(木) 1<br>ンフト点検                                                                                                    | アフドト-     フフドト-     マリー マー・     マリー マー・     マリー マー・     マー・      マー・     マー・     ・     ・     ・     ・     ・     ・     ・     ・     ・     ・     ・     ・     ・     ・     ・     ・     ・      | <ul> <li>印字</li> <li>日子</li> <li>500仟</li> <li>安さ仟数:</li> <li>/50頁</li> <li>伊子属性</li> <li>通常</li> <li>通常</li> <li>通常</li> <li>通常</li> <li>通常</li> <li>通常</li> <li>通常</li> <li>通常</li> <li>通常</li> <li>通常</li> <li>通常</li> <li>通常</li> <li>通常</li> <li>通常</li> <li>通常</li> <li>通常</li> <li>通常</li> <li>通常</li> <li>通常</li> <li>通常</li> <li>通常</li> <li>通常</li> <li>通常</li> </ul>                                                                                                    | マイト       0040030         マイト       0040030         マング・ライン       無し         無し       無し         無し       無し         無し       無し         無し       無し         無し       無し         無し       無し         無し       無し         無し       無し         無し       無し         無し       無し         無し       無し         無し       無し         無し       無し         無し       無し                                                                                                    |
| 取5)別イユ1/1<br>入力設定項目<br>2019/07/18(木)<br>13:04<br>■ 取引別名称マ<br>取引別名称マ<br>取引別名称マ<br>取引別名称マ<br>301<br>302<br>303<br>304<br>305<br>306<br>307<br>308<br>309<br>310<br>集計デーク番号                                                                                                    | 入力範囲<br>加<br>変更<br>ア<br>ア<br>スク設定<br>正<br>取引<br>91<br>92<br>93<br>94<br>95<br>95<br>97<br>98<br>99<br>90<br>0<br>0<br>30                               | 自時余         中           OS設定            図点検         シ           10%課税調         シ           10%課税調         シ           10%課税調         S           8%課税調         S           8%課税調         S           8%課税調         S           8%課税調         S           8%課税調         S           8%課税調         S           8%課税額         S           8%課税額         S           8%課税額         S           8%課税額         S           1         年1番号順6     | <ul> <li>6288</li> <li>止 1/-ジ</li> <li>企業:000</li> <li>(かず/7日時</li> <li>フト/精算</li> <li>2下/精算</li> <li>名称</li> </ul>                                                                                                    | コピー<br>1 氏筆: ルーレイクトケド (袋):<br>: 2019/07/18(木) 1<br>シフト点検<br>印字パターン                                                                                                    | アフドト-     フフドト-     (安路有款::     (安路有款::     (安路有款::     11     11     11     11     11     11     11     11     11     11     11     11     11     11     11     11     11     11     11     11     11     11     11     11     11     11     11     11     11     11     11     11     11     11     11     11     11     11     11     11     11     11     11     11     11     11     11     11     11     11     11     11     11     11     11     11     11     11     11     11     11     11     11     11     11     11     11     11     11     11     11     11     11     11     11     11     11     11     11     11     11     11     11     11     11     11     11     11     11     11     11     11     11     11     11     11     11     11     11     11     11     11     11     11     11     11     11     11     11     11     11     11     11     11     11     11     11     11     11     11     11     11     11     11     11     11     11     11     11     11     11     11     11     11     11     11     11     11     11     11     11     11     11     11     11     11     11     11     11     11     11     11     11     11     11     11     11     11     11     11     11     11     11     11     11     11     11     11     11     11     11     11     11     11     11     11     11     11     11     11     11     11     11     11     11     11     11     11     11     11     11     11     11     11     11     11     11     11     11     11     11     11     11     11     11     11     11     11     11     11     11     11     11     11     11     11     11     11     11     11     11     11     11     11     11     11     11     11     11     11     11     11     11     11     11     11     11     11     11     11     11     11     11     11     11     11     11     11     11     11     11     11     11     11     11     11     11     11     11     11     11     11     11     11     11     11     11     11     11     11     11     11     11     11     11     11     11     11     11     11     11     11     11     11 | <ul> <li>印字</li> <li>日子</li> <li>500月 全さ日数:</li> <li>750頁</li> <li>前子</li> <li>前子</li> <li>通常</li> <li>通常</li> <li>通常</li> <li>通常</li> <li>通常</li> <li>通常</li> <li>通常</li> <li>通常</li> <li>通常</li> <li>通常</li> <li>通常</li> <li>通常</li> <li>通常</li> <li>通常</li> <li>通常</li> <li>通常</li> <li>通常</li> </ul>                                                                                                    | Control = 1     Control = 1     Con |
| 取与別ペコパル<br>入力設定項目 ※ 終了 道<br>2019/07/18(木):<br>13:04 ■ 取引別名称マ<br>取引別名称マ<br>取引別名称マ<br>取引別名称マ<br>301<br>302<br>303<br>304<br>305<br>306<br>307<br>308<br>309<br>310 集計ポーク番号 出力報号                                                                                                    | 入力範囲<br>加<br>変更<br>ア<br>ア<br>スク設定<br>正<br>の<br>の<br>の<br>の<br>の<br>の<br>の<br>の<br>の<br>の<br>の<br>の<br>変更<br>の<br>の<br>の<br>の<br>変更<br>の<br>の<br>の<br>の | 自康         中           OS設定            図点検         >           10%課税調         >           10%課税調         >           10%課税調         %課税対象           8%課税対象         8%課税対象           8%課税対象         %           8%課税対象         %           8%課税対象         %           8%課税対象         %           8%課税対象         1           集計番号順         1                                                                                                | <ul> <li>6288</li> <li>1 イノーン・</li> <li>1 イノーン・</li>     &lt;</ul>                                                                                                    | コピー<br>1 広瀬 : パーレイクトディ (袋)<br>: 2019/07/18(木) 1<br>シフト点検<br>)<br>印字パターン<br>印字属性                                                                                                    | アフドト-     アフドト-     (安好有数::     (安好有数::     (安好有数::     11     11     11     11     11     11     11     11     11     11     11     11     11     11     11     11     11     11     11     11     11     11     11     11     11     11     11     11     11     11     11     11     11     11     11     11     11     11     11     11     11     11     11     11     11     11     11     11     11     11     11     11     11     11     11     11     11     11     11     11     11     11     11     11     11     11     11     11     11     11     11     11     11     11     11     11     11     11     11     11     11     11     11     11     11     11     11     11     11     11     11     11     11     11     11     11     11     11     11     11     11     11     11     11     11     11     11     11     11     11     11     11     11     11     11     11     11     11     11     11     11     11     11     11     11     11     11     11     11     11     11     11     11     11     11     11     11     11     11     11     11     11     11     11     11     11     11     11     11     11     11     11     11     11     11     11     11     11     11     11     11     11     11     11     11     11     11     11     11     11     11     11     11     11     11     11     11     11     11     11     11     11     11     11     11     11     11     11     11     11     11     11     11     11     11     11     11     11     11     11     11     11     11     11     11     11     11     11     11     11     11     11     11     11     11     11     11     11     11     11     11     11     11     11     11     11     11     11     11     11     11     11     11     11     11     11     11     11     11     11     11     11     11     11     11     11     11     11     11     11     11     11     11     11     11     11     11     11     11     11     11     11     11     11     11     11     11     11     11     11     11     11     11     11     11     11     11     11     11     11     11     11     11     11 | <ul> <li>印字</li> <li>● 1</li> <li>● 50001 空されな:</li> <li>● 50001 空されな:</li> <li>● 50001 空気な:</li> <li>● 50001 空気な:</li> <li>● 50001</li></ul> | Control (Control (Contro) (Control (Control (Contro) (Control (Contro) (Control (C |
| 取与別ペコパル<br>入力設定項目 ※ 終了 追引 2019/07/18(木): 13:04 ■ 取引別名称マ<br>取引別月第 第1番号 ● 第301 302 303 304 305 306 307 308 309 310 集計す"一分番号 出力番号 条称                                                                                                    | 入力範囲<br>加<br>変更<br>ア<br>マスク設定<br>正<br>正<br>り<br>の<br>り<br>の<br>り<br>の<br>の<br>の<br>の<br>の<br>の<br>の<br>の<br>の<br>の<br>の<br>の<br>の                      | 自康全         中           OS設定            図点検         シ           10%課税調         シ           10%課税調         シ           10%課税調         シ           10%課税調         シ           10%課税調         シ           10%課税調         シ           10%課税調         シ           10%課税調         シ           第%課税調         シ           第%課税額         シ           第%課税額         シ           第%課税額         シ           1         集計番号順           1         集計番号順 | <ul> <li>6288</li> <li>止 ひづ</li> <li>(企業:0.00<br/>(以下の中)</li> <li>(以下の中)</li> <li>(以下の中)</li></ul>                                                                                                    | コピー<br>1 広聴: :リーレク) b7 (扱)<br>: 2019/07/18(木) 1<br>>フト点検<br>の字パターン<br>印字属性<br>アンゲーニイン                                                                                                    | E<br>2:47<br>(安好有数::<br>(安好有数::<br>31<br>日子水 2-2<br>11<br>11<br>11<br>11<br>11<br>11<br>11<br>11<br>11<br>1                                                                                                    | <ul> <li>印字</li> <li>日子</li> <li>500f</li> <li>空さ作数:</li> <li>グラの子</li> <li>前正</li> <li>通常</li> <li>通常</li></ul>                                                                                                    |                                                                                                    |
| 取5/所/-1///<br>入力設定項目 ※ 終了 途/ 2019/07/18(木)<br>13:04 ■ 取5/別名称マ 取5/別名称マ 取5/別名称マ 取5/別名称マ 301 302 303 304 305 306 307 308 309 310 集計テ*-9番号 出力番号 名称 四方目の号                                                                                                    | 入力範囲<br>加<br>変更<br>ア<br>マスク設定<br>配<br>り<br>の<br>り<br>の<br>り<br>の<br>り<br>の<br>り<br>の<br>の<br>の<br>の<br>の<br>の<br>の<br>の<br>の<br>の                      | 自康余         中           OS設定            200%要税額            20%要税額            10%要税額            10%要税額            10%要税額            20%要税額            20%要税額            20%要税額            20%要税額            20%要税額            20%要税額            20%要税額            20%要税額            20%要税額            21         集計番号順           1         集計番号順                                                                                           | <ul> <li>6288</li> <li>止 ひづ</li> <li>① ひつ</li> <li>① ひつ</li> <li>① ひつち時</li> <li>○ ひつち</li> <li>○ ひつち</li> <li>○ ひつう</li> <li>○ ひつう</li> <li>○ ひのう</li> <li>○ ひのう</li> <li></li></ul>                                                                                                    | コピー<br>1 は語: フリーレイアウトデモ級<br>: 5009/07/18(木) 1<br>>フト点検<br>) 印字パターン<br>印字属性<br>アンダーライン                                                                                                    | E<br>2:47<br>(安好有效::<br>(安好有效::<br>3:<br>日子7(72)<br>11<br>11<br>11<br>11<br>11<br>11<br>11<br>11<br>11<br>1                                                                                                    | 印字                                                                                                    | ₹3 0 確定 0ff) 0040030 (次頁 ▼ アンダーライン 無し 無し 無し 無し 無し 無し 無し 無し 無し 無し 無し 無し 無し 無し 無し 無し 無し 無し 無し 無し 無し 無し 無し 無し 無し 第二 ※倍角                                                                                                    |
| 取5)別(-1)小<br>入力設定項目<br>○ 終了 途)<br>19/07/18(木)<br>13:04<br>■ 取引別名称マ<br>取引別名称マ<br>取引別名称マ<br>取引別名称マ<br>301<br>302<br>303<br>304<br>305<br>306<br>307<br>308<br>309<br>310<br>集計テ゚ー9番号<br>出力番号<br>名称<br>取引別(-1)小<br>第2<br>24<br>第3<br>10<br>10<br>10<br>10<br>10<br>10<br>10<br>10<br>10<br>10                                                                                                    | 入力範囲<br>加<br>変更<br>ア<br>マスク設定<br>加<br>日<br>町<br>の<br>の<br>り<br>の<br>り<br>の<br>り<br>の<br>り<br>の<br>り<br>の<br>の<br>の<br>の<br>の<br>の<br>の<br>の            | 6288 〜                                                                                                    | <ul> <li>6288</li> <li>止 ひづ</li> <li>企業:000</li> <li>ビジウト時</li> <li>フト精算 :</li> <li>名称</li> <li>名称</li> </ul>                                                                                                    | コピー<br>1 は語:フリーレイア)トアでは2<br>ESCOMP285<br>ESCOMP285<br>ESCOMP2 | E<br>2:47<br>(安好有友:<br>11<br>11<br>11<br>11<br>11<br>11<br>11<br>11<br>11<br>11<br>11<br>11<br>11                                                                                                    | 印字<br>()<br>()<br>()<br>()<br>()<br>()<br>()<br>()<br>()<br>()                                                                                                    | ₹3 0 確定 0ft) 0040030 (次頁 ▼ アンデーライン 無し 無し 無し 無し 無し 無し 無し 無し 無し 無し 無し 無し 無し 無し 無し 無し 無し 無し 無し 無し 無し 無し 無し 第一 7000000000000000000000000000000000000                                                                                                    |

>>「取引別精算」「集計番号300~309」を「変更」押して編集します ●出力番号・・「90~99」まで順番に入力 ●名称・・画像の通りに入力 ●印字パターン・・全て「11」

図終了 追加 変更 削除 中止 ひづ コピー 701+ 日字 ← 戻る ● 確定

>>入力終了後「確定」

| ■ 取引別精                                                                                                    | 算                                                                                                    |                                                                                                    |                                                                                                    |                                                                                                    |                                                                                                    |                                                                                                    |
|----------------------------------------------------------------------------------------------------|----------------------------------------------------------------------------------------------------|----------------------------------------------------------------------------------------------------|----------------------------------------------------------------------------------------------------|----------------------------------------------------------------------------------------------------|----------------------------------------------------------------------------------------------------|----------------------------------------------------------------------------------------------------|
| 019/07/25(木)<br><b>14-28</b>                                                                                                    | POS設定                                                                                                    | <b>亡</b> 企業:0<br>Dが 行1-                                                                                                    | 0001 店舗:フリーレイアウトデモ設定<br>ザー:FScompass<br>➡ 2019/07/25(木) 13:58                                                                                                    |                                                                                                    |                                                                                                    |                                                                                                    |
| 14120                                                                                                    | 取引別名称                                                                                                    |                                                                                                    | W . 2015/07/25(N) 15.50                                                                                                    |                                                                                                    |                                                                                                    |                                                                                                    |
| ■取引別名称マスタ                                                                                                    | 設定                                                                                                    |                                                                                                    |                                                                                                    | (登録件数・5)                                                                                                    | 00件 空ま件数・(                                                                                             | N#1 00400300                                                                                                    |
| 「「「「」」の目を答                                                                                                    | Bueloutete                                                                                                    | シフト炸笛                                                                                                    | ミフト占接                                                                                                    | (IIIIII A I I                                                                                                    | Son Tensor                                                                                             | 511) 00100500                                                                                                    |
| - 取51別相昇                                                                                                    | 取知別品快                                                                                                    |                                                                                                    | シノト温快                                                                                                    |                                                                                                    |                                                                                                    |                                                                                                    |
| <b>朱司 파</b> 田 11.十                                                                                                    | - m - D                                                                                                    | Jan 1 de                                                                                                    |                                                                                                    | 30/                                                                                                    | 50貝           貝                                                                                        |                                                                                                    |
| 集訂留方 ▲ 出力                                                                                                    | 日本                                                                                                    | 名称                                                                                                    |                                                                                                    | cp- <u></u> <u></u> <u></u> <u></u> <u></u> <u></u> <u></u> <u></u> <u></u> <u></u> <u></u> <u></u> <u></u> <u></u> <u></u> <u></u> <u></u> <u></u> <u></u>                                                                                                    | 叩子腐性                                                                                                   | 1779 - 717<br>fmr (                                                                                                    |
| 291                                                                                                    | 0                                                                                                    |                                                                                                    |                                                                                                    | 0                                                                                                    | 通常                                                                                                    | 無し                                                                                                    |
| 293                                                                                                    | 0                                                                                                    |                                                                                                    |                                                                                                    | 0                                                                                                    | 通常                                                                                                    | 無し                                                                                                    |
| 294                                                                                                    | 0                                                                                                    |                                                                                                    |                                                                                                    | 0                                                                                                    | 通常                                                                                                    | 無し                                                                                                    |
| 295                                                                                                    | 0                                                                                                    |                                                                                                    |                                                                                                    | 0                                                                                                    | 通常                                                                                                    | 無し                                                                                                    |
| 296                                                                                                    | 0                                                                                                    |                                                                                                    |                                                                                                    | 0                                                                                                    | 通常                                                                                                    | 無し                                                                                                    |
| 297                                                                                                    | 0                                                                                                    |                                                                                                    |                                                                                                    | 0                                                                                                    | 通常                                                                                                    | 無し                                                                                                    |
| 298                                                                                                    | 0                                                                                                    |                                                                                                    |                                                                                                    | 0                                                                                                    | 通吊                                                                                                    | 無し                                                                                                    |
| 300                                                                                                    | 90 10%課税対                                                                                                    | 対象                                                                                                    |                                                                                                    | 11                                                                                                    | 通常                                                                                                    | 無し                                                                                                    |
| <u></u>                                                                                                    |                                                                                                    |                                                                                                    |                                                                                                    |                                                                                                    |                                                                                                    | _                                                                                                    |
| 集計データ番号                                                                                                    | 291 集計番                                                                                                    | 号順    出力番号                                                                                                    | 印字パッターン                                                                                                    | *                                                                                                    |                                                                                                    |                                                                                                    |
| 出力番号                                                                                                    | 0                                                                                                    |                                                                                                    | 印字属性                                                                                                    | 通常                                                                                                    | 縦                                                                                                    |                                                                                                    |
| 名称                                                                                                    |                                                                                                    |                                                                                                    | アンタ゛ーライン                                                                                                    | 無し                                                                                                    | 有                                                                                                    |                                                                                                    |
| 取引別マニュアル単位                                                                                                    | (文字                                                                                                    |                                                                                                    |                                                                                                    |                                                                                                    |                                                                                                    |                                                                                                    |
| 入力設定項目 入力                                                                                                    | )範囲 (                                                                                                    | 6288~62                                                                                                    | 88                                                                                                    |                                                                                                    |                                                                                                    |                                                                                                    |
|                                                                                                    |                                                                                                    |                                                                                                    |                                                                                                    | л                                                                                                    | 1.0                                                                                                    |                                                                                                    |
| 19/07/25(木)<br><b>14:28</b>                                                                                                    | POS設定                                                                                                    | 全業:0<br>ロックローラ<br>ロック1月                                                                                                    | 001 店舗 : フリーレイアウトデモ設定<br>i*- : FScompass<br>寺 : 2019/07/25(木) 13:58                                                                                                    |                                                                                                    |                                                                                                    |                                                                                                    |
| 19/07/25(木)<br><b>14:28</b>                                                                                                    | P O S 設定<br>取引別名称                                                                                                    | 全業:0<br>ロディンコー<br>ログ・イン日日                                                                                                    | 001 店舗: フリーレイアウトデモ設定<br>*- : FScompass<br>+ : 2019/07/25(木) 13:58                                                                                                    |                                                                                                    |                                                                                                    |                                                                                                    |
| 19/07/25(木)<br>14:28<br>取引別名称マスタ話<br>取引別諸質                                                                                                    | POS設定<br>取引別名称<br>定<br>取引別占法                                                                                                    | E                                                                                                    | 001 店舗: ハーレイクウトデモ認定<br>- : F5compass<br>+ : 2019/07/25(木) 13:58                                                                                                    | (登録作数:50                                                                                                    | 00件 空き件数:0                                                                                             | )#) 00400300                                                                                                    |
| 19/07/25(木)<br>14:28<br>取引別名称マスタ設<br>取引別精算                                                                                                    | POS設定<br>取引別名称<br>定<br>取引別点検                                                                                                    | E 企業:0<br>D7:701-5<br>D7:701-5<br>D7:701-5<br>D7:701-5<br>D7:701-5<br>D7:701-5                                                                                                    | 001 店舗 : ハーレイクウトデt袋定<br>- : F5compass<br>+ : 2019/07/25(木) 13:58<br>シフト点検                                                                                                    | (登録作数:50                                                                                                    | 00ff 空き件数:0<br>50頁 ▼ 前頁                                                                                | A)次頁 ▼                                                                                                    |
| 19/07/25(木)<br>4:28<br>取引別名称マスタ8<br>取引別精算<br>集計番号 4 出力引                                                                                                    | POS設定<br>取引別名称<br>定<br>取引別点検<br>番号                                                                                                    | E<br>D <sup>か</sup> から<br>D <sup>か</sup> から<br>D <sup>か</sup> から<br>D <sup>か</sup> から<br>D <sup>か</sup> から<br>D <sup>か</sup>                                                                                                    | 001 店舗 : ハーレイクウトデモ鏡定<br><sup> -</sup> : F5compass<br>- : F5compass<br>- : 2019/07/25(木) 13:58<br>シフト点検                                                                                                    | (登録作数:50<br>31/<br>印字パッターン                                                                                                    | 00作 空き作数:0<br>50頁 ▼ 前頁<br>印字属性                                                                         | <ul> <li>(次頁 ▼</li> <li>アンダ*-542</li> </ul>                                                                                                    |
| 9/07/25(木)<br><b>4:28</b><br>取引別名称マスタ3<br>取引別精算<br>単計番号 出力<br>301 9                                                                                                    | <b>POS設定</b><br>取引別名称<br>定<br>取引別点検<br>番号<br>1 0%課税額                                                                                                    | E<br>D <sup>2</sup> かけ<br>D <sup>2</sup> かけ | 001 店舗 : ハーレイクウトデモ袋定<br>- : F5compass<br>- : 520mpass<br>- : 2019/07/25(木) 13:58<br>シフト点検                                                                                                    | (登録有数:50<br>(登録有数:50<br>31/<br>印字/パターン<br>11                                                                                                    | 00仟 空き作数:0<br>50頁 ▼ 前頁<br>印字属性<br>通常                                                                   | 0件) 00400300<br>▲)次頁 マ<br>アンダーライ<br>無し                                                                                                    |
| 9/07/25(木)<br><b>4:28</b><br>取引別名称マスタお<br>取引別精算<br>集計番号 よ 出力<br>301 9<br>302 9                                                                                                    | 取引別名称           取引別点検           取引別点検           10%課税額           10%課税額           10%課税額                                                                                                    | E<br>DP かけ<br>DP かけ<br>DP かり                                                                                                    | 001 店舗 : リーレイクウトデモ認定<br>- : F5compass<br>- : F5compass<br>- : 2019/07/25(木) 13:58                                                                                                    | (登録有数:50<br>(登録有数:50<br>(登録有数:51)<br>日学ポターン<br>11<br>11                                                                                                    | 00仟 空き件数:0<br>50頁 ▼ 前頁<br>印字属性<br>通常                                                                   | 0行) 00400300<br>▲ 次頁 マ<br>7ン9 <sup>*</sup> -5化<br>無し<br>無し                                                                                                    |
| 9/07/25(木)<br>は1228<br>取引別名称マスタお<br>取引別精算<br>単計番号 よ出力<br>301 9<br>302 9<br>303 9<br>204 9                                                                                                    | POS設定           取引別名称           定           取引別点検           10%課税額           10%課税額           10%課税額           10%課税額           00           00                                                                                                    | E<br>D <sup>2</sup> かけ<br>D <sup>2</sup> かけ | 001 店舗: ハーレイクウトデモ認定<br>- : F5compass<br>- : F5compass<br>- : 2019/07/25(木) 13:58                                                                                                    | (登録作数:50<br>(登録作数:50<br>(登録作数:51<br>日子ドターン<br>11<br>11<br>11                                                                                                    | 00仟 空き件数:0<br>50頁 ▼ 前頁<br>印字属性<br>通常<br>通常                                                             | 0行) 00400300<br>▲ 次頁 ▼<br>7ン9°-5ℓ<br>無し<br>無し<br>無し<br>無し                                                                                                    |
| 9/07/25(木)<br><b>4:28</b><br>取引別名称マスタミ<br>取引別精算<br>集計番号 出力<br>301 9<br>302 9<br>303 9<br>303 9<br>305 0                                                                                                    | POS設定           取引別名称           設定           取引別点検           10%課税額           10%課税額           10%課税額           10%課税額           8%課税約           8%課税約           8%課税約           5           5                                                                                                    | E<br>ロックロー<br>シフト精算<br>名称<br>な<br>名称                                                                                                    | 001 店舗: ハーレイクウトデモ認定<br>- : F5compass<br>- : F5compass<br>- : 52019/07/25(木) 13:58                                                                                                    | (登録作数:50<br>(登録作数:50<br>日学所ターン<br>11<br>11<br>11<br>11                                                                                                    | 200仟 空き作数:0<br>50页 ▼ 前页<br>印字属性<br>通常<br>通常<br>通常<br>通常                                                | <ul> <li>A) 次頁 ▼</li> <li>アッデーライ:</li> <li>無し</li> <li>無し</li> <li>無し</li> <li>無し</li> <li>無し</li> <li>無し</li> </ul>                                                                                                    |
| 9/07/25(木)<br><b>4:28</b><br>取引別名称マスタ系<br>取引別精算<br>集計番号 出力<br>301<br>9<br>302<br>9<br>303<br>9<br>304<br>9<br>306<br>9                                                                                                    | POS設定           取引別名称           決定           取引別点検           10%課税額           210%課税額           10%課税額           210%課税額           310%課税額           310%課税額           320%           358%           36%課税額           36%課税額           37%           38%課税額           38%課税額           36%課税額           36%課税額                                                                                                    | E<br>位置:0<br>D7 7/3-1<br>D7 7/3-1<br>D7 7/                                                                                                    | 001 店舗: ハーレイクウトデモ認定<br>- : F5compass<br>- : F5compass<br>- : 52compass<br>- : 52compas | (登録作数:50<br>(登録作数:50<br>(登録作数:50<br>(11)<br>11)<br>11<br>11<br>11<br>11                                                                                                    | 00仟 空き件数:0<br>50頁 ▼ 前頁<br>印字属性<br>通常<br>通常<br>通常<br>通常<br>通常                                           | <ul> <li>(ア) 00400300</li> <li>(次頁 ▼</li> <li>アンデーライ<br/>無し<br/>無し<br/>無し<br/>無し<br/>無し<br/>無し<br/>無し</li> </ul>                                                                                                    |
| 9/07/25(木)<br><b>4:28</b><br>取引別名称マスタ系<br>取引別精算<br>集計番号 よ 出力<br>301 9<br>302 9<br>303 9<br>304 9<br>305 9<br>306 9<br>307 9                                                                                                    | POS設定           取引別名称           定           取引別点検           10%課税認           10%課税認           10%課税認           10%課税認           10%課税認           8%課税対象           95         8%課税対象           68         8%課税対象           97         8%課税結                                                                                                    | E<br>位置:0<br>D7 7/3-1<br>D7 7/3-1<br>D7 7/3-1<br>D7 7/3-1<br>の 7/3-1<br>ス<br>名称<br>1条<br>R<br>R                                                                                                    | 001 店舗: ハーレイクウトデモ認定<br>- : FScompass<br>- : FScompass<br>- : Socompass<br>- : Socompass<br>- : : Socompass<br>- : : Socompass<br>- : : : : : : : : : : : : : : : : : : :                                                                                                    | (登録作数:50<br>(登録作数:50<br>印字// 9-2<br>11<br>11<br>11<br>11<br>11<br>11                                                                                                    | 00仟 空き仟数:0<br>50頁 ▼ 前頁<br>印字属性<br>通常<br>通常<br>通常<br>通常<br>通常<br>通常                                     | <ul> <li>(次頁 ▼</li> <li>アッデーライ</li> <li>無し</li> <li>無し</li> <li>無し</li> <li>無し</li> <li>無し</li> <li>無し</li> <li>無し</li> <li>無し</li> <li>無し</li> </ul>                                                                                                    |
| 9/07/25(木)<br><b>4:28</b><br>取引別名称マスタ派<br>取引別精算<br>集計番号 よ 出力<br>301 9<br>302 9<br>303 9<br>304 9<br>305 9<br>306 9<br>307 9<br>308 9                                                                                                    | POS設定           取引別名称           定           取引別点使           201           10%課税額           21           10%課税額           31           10%課税額           34           8%課税約           35           8%課税約           36           8%課税約           37           38           397           306           8%課税約           38           38                                                                                                    | E<br>(2) (2) (2) (2) (2) (2) (2) (2) (2) (2)                                                                                                    | 001 店舗: ハーレイクウトデモ認定<br>- : F5compass<br>- : F5compass<br>- : 52compass<br>- : 52compas | (登録作数:50<br>31/<br>印字// 9-)<br>11<br>11<br>11<br>11<br>11<br>11<br>11                                                                                                    | 00仟 空き件数:0<br>50頁 ▼ 前頁<br>印字風性<br>通常<br>通常<br>通常<br>通常<br>通常<br>通常                                     | <ul> <li>(次頁 ▼</li> <li>アンゲーライ</li> <li>無し</li> <li>無し</li> <li>無し</li> <li>無し</li> <li>無し</li> <li>無し</li> <li>無し</li> <li>無し</li> <li>無し</li> <li>無し</li> <li>無し</li> </ul>                                                                                                    |
| 9/07/25(木)<br>4:28<br>取引別名称マスタス<br>取引別精算<br>単計番号 × 出力<br>301 9<br>302 9<br>303 9<br>304 9<br>305 9<br>306 9<br>306 9<br>307 9<br>308 9<br>309 9                                                                                                    | POS設定           取引別点検           取引別点検           取引別点検           取引別点検           10021000           100%課税額           100%課税額           100%           100%           100%           100%           100%           100%           100%           100%           100%           100%           100%           100%           100%           100%           100%           100% <td>E<br/>(2) (2) (2) (2) (2) (2) (2) (2) (2) (2)</td> <td>001 店舗: ハーレイクウトデモ認定<br/>- : F5compass<br/>- : F5compass<br/>- : 2019/07/25(木) 13:58</td> <td>(登録件数:50<br/>31/<br/>印字//9-)<br/>11<br/>11<br/>11<br/>11<br/>11<br/>11<br/>11<br/>11<br/>11</td> <td>00代 空き作数:0<br/>50頁 ▼ 前頁<br/>印字属性<br/>通常<br/>通常<br/>通常<br/>通常<br/>通常<br/>通常<br/>通常<br/>通常<br/>通常<br/>通常</td> <td>A 次頁マ<br/>アッゲーライ<br/>無し<br/>無し<br/>無し<br/>無し<br/>無し<br/>無し<br/>無し<br/>無し<br/>無し<br/>無し<br/>無し<br/>無し<br/>無し</td> | E<br>(2) (2) (2) (2) (2) (2) (2) (2) (2) (2)                                                                                                    | 001 店舗: ハーレイクウトデモ認定<br>- : F5compass<br>- : F5compass<br>- : 2019/07/25(木) 13:58                                                                                                    | (登録件数:50<br>31/<br>印字//9-)<br>11<br>11<br>11<br>11<br>11<br>11<br>11<br>11<br>11                                                                                                    | 00代 空き作数:0<br>50頁 ▼ 前頁<br>印字属性<br>通常<br>通常<br>通常<br>通常<br>通常<br>通常<br>通常<br>通常<br>通常<br>通常             | A 次頁マ<br>アッゲーライ<br>無し<br>無し<br>無し<br>無し<br>無し<br>無し<br>無し<br>無し<br>無し<br>無し<br>無し<br>無し<br>無し                                                                                                    |
| 9/07/25(木)<br>4:28<br>取引別名称マスタ系<br>取引別精算<br>単計番号 → 出力<br>301 9<br>302 9<br>303 9<br>304 9<br>305 9<br>305 9<br>306 9<br>307 9<br>308 9<br>309 9<br>310 0                                                                                                    | POS設定           取引別点検           取引別点検           取引別点検           取引別点検           10%課税額           210%課税額           10%課税額           310%課税額           310%課税額           320%           310%課税額           320%           310%           310%           310%           310%           310%           310%           310%           32%           32%           32%           32%           32%           33%           34%           35%           35%           36%           37%           36%           37%           37%           37%           37%           38%           39%           39%           30%           31%           32%           33%           34%           35%           36%           37%           37%           37%           37%                                                                                                    | E                                                                                                    | 001 店舗: ハーレイクウトデモ認定<br>- : F5compass<br>- : F5compass<br>- : 2019/07/25(木) 13:58                                                                                                    | (登録件数:50<br>31/<br>印字パターン<br>11<br>11<br>11<br>11<br>11<br>11<br>11<br>11<br>11<br>11<br>11<br>11<br>11                                                                                                    | 00仟 空き有数:0<br>50頁 ▼ 前頁<br>印字属性<br>通常<br>通常<br>通常<br>通常<br>通常<br>通常<br>通常<br>通常<br>通常<br>通常<br>通常<br>通常 | A) 次頁マ<br>アッゲーライ<br>無し<br>無し<br>無し<br>無し<br>無し<br>無し<br>無し<br>無し<br>無し<br>無し<br>無し<br>無し<br>無し                                                                                                    |
| 19/07/25(木)<br><b>4:28</b><br>取引別名称マスタぶ<br>取引別指算<br>集計番号 ふ 出力<br>301 9<br>302 9<br>303 9<br>304 9<br>305 9<br>305 9<br>305 9<br>306 9<br>307 9<br>308 9<br>309 9<br>310 0<br>年計+1、の新早                                                                                                    | POS設定           取引別点検           取引別点検           取引別点検           10%課税額           210%課税額           04           10%課税額           05           8%課税額           06           8%課税額           8%課税額           06           8%課税額           08           09           8%課税額                                                                                                    | E 027/21<br>シフト精算 2<br>シフト精算 2<br>名称<br>1条<br>8<br>8<br>8<br>8<br>8<br>8<br>8<br>8<br>8<br>8<br>8<br>8<br>8                                                                                                    | 001 店舗: ハーレイクウトデモ認定<br>- : FScompass<br>- : FScompass<br>- : Socompass<br>- : Socompass<br>- : : Socompass<br>- : : Socompass<br>- : : : : : : : : : : : : : : : : : : :                                                                                                    | (登録作数:50<br>31/<br>印字// 9-><br>11<br>11<br>11<br>11<br>11<br>11<br>11<br>11<br>11<br>11<br>11<br>11<br>11                                                                                                    | 00仟 空き件数:0<br>50頁 ▼ 前頁<br>印字 風性<br>通常<br>通常<br>通常<br>通常<br>通常<br>通常<br>通常<br>通常<br>通常<br>通常<br>通常      | <ul> <li>(次頁 ▼</li> <li>アンダーライ</li> <li>無し</li> <li>無し</li> <li>無し</li> <li>無し</li> <li>無し</li> <li>無し</li> <li>無し</li> <li>無し</li> <li>無し</li> <li>無し</li> <li>無し</li> <li>無し</li> <li>無し</li> <li>無し</li> <li>無し</li> </ul>                                                                                                    |
| 9/07/25(木)<br>4:28<br>取引別名称マスタ高<br>取引別指導<br>単計番号 ふ 出力<br>301 9<br>302 9<br>303 9<br>304 9<br>305 9<br>304 9<br>305 9<br>306 9<br>307 9<br>308 9<br>307 9<br>308 9<br>309 9<br>310 0<br>集計許"-9番号                                                                                                    | POS設定           取引別点検           取引別点検           取引別点検           10%課税額           210%課税額           10%課税額           310%課税額           68%課税額           8%課税額           968%税額           8%課税額           8%課税額           988%税額           998%税額           00           第10                                                                                                    | 全要でのから、       シフト精算       シフト精算       名称       日本       名称       日本       日本        日本                                                                                                    | 001 店舗: ハリーレイクウトデモ認定<br>- : F5compass<br>- : F5compass<br>- : F5compa | (登録件数:50<br>31/<br>印字//9-)<br>11<br>11<br>11<br>11<br>11<br>11<br>11<br>11<br>11<br>11<br>11<br>11<br>11                                                                                                    | 00件 空き件数:0<br>50頁 ▼ 前頁<br>印字属性<br>通常<br>通常<br>通常<br>通常<br>通常<br>通常<br>通常<br>通常<br>通常                   | A) 00400300 ⑦アダーラ(2) 第2000000000000000000000000000000000000                                                                                                    |
| 9/07/25(木)<br><b>4:28</b><br>取引別名称マスタ高<br>取引別指導<br>単計番号 ふ 出力<br>301 9<br>302 9<br>303 9<br>304 9<br>305 9<br>304 9<br>305 9<br>304 9<br>305 9<br>306 9<br>307 9<br>308 9<br>307 9<br>308 9<br>309 9<br>310 0<br>集計デーク番号<br>475                                                                                                    | POS設定           取引別点検           取引別点検           取引別点検           100           201           10%課税額           201           10%課税額           31           204           8%課税額           205           8%課税額           206           8%課税額           208           209           310           集計番           0                                                                                                    | 全要 ()     小子       シフト精算     07 701       シフト精算     24称       支方・精算     24称       支方・精算     24称       日     24称       日     24称       日     24称       日     24称       日     24       日     24<                                                                                                    | 001 店舗: ハリーレイクウトデモ認定<br>- : F5compass<br>- : F5compass<br>- : F5compass<br>- : 2019/07/25(木) 13:58<br>シフト点検<br>シフト点検<br>印字パターン<br>印字属性                                                                                                    | (登録件数:50<br>31/<br>印字// 9-7<br>11<br>11<br>11<br>11<br>11<br>11<br>11<br>11<br>11<br>11<br>11<br>11<br>11                                                                                                    | 00代 空き作数:0<br>50頁 ▼ 前頁<br>印字属性<br>通常<br>通常<br>通常<br>通常<br>通常<br>通常<br>通常<br>通常                         | A 次頁 ▼ アッゲーラル 無し 無し 無し 無し 無し 無し 無し 無し 無し 無し 無し 無し 無し 無し 無し 無し 無し 無し 無し 無し 無し 無し 無し 無し 無し 無し 無し 無し 無し 無し 無し 無し 無し 無し 無し 無し 無し 無し 無し 無し 無し 無し 無し 無し 無し 無し 無し 無し 無し 無し 無し 無し 無し 無し 無し 無し 無し 無し 無し 無し 無し 無し 無し 無し 無し 無し 無し 無し 無し 無し 無し 無し 無し 無し 無し 無し 無し 無し 無し 無し 無し 無し 無し 無し 無し 無し 無し 無し 無し 日 日 日 日 日 日 日 日 日 日 日 日 日 日 日 日 日 日 日 日 日 日 日 日 日 日 日 日 日 日 日 日 日 日 日 日 日 日 日 日 日 日 日 日 日 日 日 日 日 日 日 日 日 日 日 日 日 日 日 日 日 日 日 日 日 日 日 日 日 日 日 日 日 日 日 日 日 日 日 <p日< p=""> 日 日 日 <p日< p=""> <p日< p=""> <p日< p=""> <p日< p=""> <p日< p=""> <p日< p=""> <p日< p=""> <p日< p=""> <p日< p=""> <p日< p=""> <p日< p=""> <p日< p=""> <p日< p=""> <p日< p=""> <p日< p=""> <p日< p=""> <p日< p=""> 日 <p日< p=""> <p日< p=""> <p日< p=""> <p日< p=""> <p日< p=""> <p日< p=""> 日 <p日< p=""> <p日< p=""> <p日< p=""> 日 <p日< p=""> 日 <p日< p=""> <p日< p=""> 日 <p日< p=""> <p日< p=""> 日 日 <p日< p=""> <p日< p=""> 日 <p日< p=""> <p日< p=""> <p日< p=""> <p日< p=""> <p日< p=""> <p日< td=""></p日<></p日<></p日<></p日<></p日<></p日<></p日<></p日<></p日<></p日<></p日<></p日<></p日<></p日<></p日<></p日<></p日<></p日<></p日<></p日<></p日<></p日<></p日<></p日<></p日<></p日<></p日<></p日<></p日<></p日<></p日<></p日<></p日<></p日<></p日<></p日<></p日<></p日<></p日<></p日<>                                                                                                    |
| 19/07/25(木)<br>取引別名称マスク高<br>取引別名称マスク高<br>取引別指算<br>集計番号 ふ 出力<br>301 9<br>302 9<br>303 9<br>304 9<br>305 9<br>304 9<br>305 9<br>306 9<br>306 9<br>307 9<br>307 9<br>308 9<br>307 9<br>307 9<br>308 9<br>310 9<br>310 | POS設定           取引別点検           取引別点検           取引別点検           10%課税額           21         10%課税額           22         10%課税額           24         8%課税約           25         8%課税約           26         8%課税約           27         8%課税約           28         8%課税約           29         8%課税約           20         10%           21         10%           22         10%           24         8%           25         8%           26         8%           27         8%           28         8%           29         8%           310         集計番           0         10                                                                                                    | 全要:の     の     企要:の     の                                                                                                    | 001 店舗: ハリーレイクウトデモ認定<br>* : F5compass<br>* : F5compass<br>* : 2019/07/25(木) 13:58<br>シフト点検<br>シフト点検<br>印字パ 9-ン<br>印字属性<br>ア)ゲ -5(2)                                                                                                    | (登録件数:50<br>(登録件数:50<br>日学パターン<br>11<br>11<br>11<br>11<br>11<br>11<br>11<br>11<br>11<br>11<br>11<br>11<br>11                                                                                                    | 00代 空き作数:0<br>50頁 ▼ 前頁<br>印字 風性<br>通常<br>通常<br>通常<br>通常<br>通常<br>通常<br>通常                              | A) 次頁 ▼ アッパーラス(<br>無し<br>無し<br>無し<br>無し<br>無し<br>無し<br>無し<br>無し<br>無し<br>無し<br>無し<br>無し                                                                                                    |
| 9/07/25(木)<br>は<br>14:28<br>取引別名称マスクス<br>取引別名称マスクス<br>取引別名称マスクス<br>303<br>(単二)<br>第<br>304<br>9<br>305<br>9<br>304<br>9<br>305<br>9<br>304<br>9<br>305<br>9<br>306<br>9<br>307<br>9<br>306<br>9<br>307<br>9<br>308<br>9<br>308<br>9<br>305<br>9<br>306<br>9<br>307<br>9<br>308<br>9<br>308<br>9<br>308<br>9<br>308<br>9<br>308<br>9<br>308<br>9<br>308<br>9<br>308<br>9<br>308<br>9<br>308<br>9<br>308<br>9<br>308<br>9<br>308<br>9<br>308<br>9<br>308<br>9<br>308<br>9<br>308<br>9<br>308<br>9<br>308<br>9<br>308<br>9<br>308<br>9<br>308<br>9<br>308<br>9<br>307<br>9<br>308<br>9<br>307<br>9<br>308<br>9<br>308<br>9<br>308<br>9<br>310<br>10<br>10<br>10<br>10<br>10<br>10<br>10<br>10<br>10                                                                                                    | POS設定           取引別点検           取引別点検           取引別点検           10%課税額           22         10%課税額           24         8%課税該           25         8%課税該           26         10%課税該           27         8%課税該           28         8%課税該           29         8%課税該           20         10%課税該           21         10%課税該           22         10%課税該           24         8%課税該           25         8%課税該           26         8%課税該           27         8%課税該           28         8%課税該           20         310           310         集計番           0         25                                                                                                    | 全重:0     (金重:0)       シフト精算     (2)       シフト精算     (2)       名称     (2)       日本     (2)       日本     (2)                                                                                                    | 001 店舗: パーレククドデモ協定<br>デ : FScompass<br>マ : FScompass<br>シフト点検<br>シフト点検<br>印字パターン<br>印字属性<br>アンゲーライン                                                                                                    | (登録有数:50<br>(登録有数:50<br>日学ポターン<br>11<br>11<br>11<br>11<br>11<br>11<br>11<br>11<br>11<br>11<br>11<br>11<br>11                                                                                                    | 00代 空き作数:0<br>50頁 ▼ 前頁<br>印字 属性<br>通常<br>通常<br>通常<br>通常<br>通常<br>通常<br>通常                              | A) 次頁 ▼ アック・ライ<br>無し<br>無し<br>無し<br>無し<br>無し<br>無し<br>無し<br>無し<br>無し<br>無し                                                                                                    |
| 19/07/25(木)<br>取引別名称マスク部<br>取引別名称マスク部<br>取引別者称マスク部<br>集計番号 ふ 出力<br>301 9<br>302 9<br>303 9<br>304 9<br>303 9<br>304 9<br>305 9<br>306 9<br>307 9<br>306 9<br>307 9<br>307 9<br>308 9<br>307 9<br>308 9<br>307 9<br>307 9<br>308 9<br>307 9<br>308 9<br>307 9<br>308 9<br>309 9<br>307 9<br>307 9<br>308 9<br>307 9<br>308 9<br>307 9<br>308 9<br>307 9<br>308 9<br>309 9<br>307 9<br>308 9<br>307 9<br>308 9<br>307 9<br>308 9<br>307 9<br>308 9<br>307 9<br>308 9<br>307 9<br>308 9<br>307 9<br>308 9<br>307 9<br>307 9<br>307 9<br>307 9<br>307 9<br>307 9<br>307 9<br>307 9<br>307 9<br>307 9<br>307 9<br>307 9<br>307 9<br>307 9<br>307 9<br>307 9<br>307 9<br>307 9<br>307 9<br>307 9<br>308 9<br>307 9<br>307 9<br>308 9<br>309 9<br>309 9<br>309 9<br>300 9<br>307 9<br>308 9<br>309 9<br>307 9<br>308 9<br>309 9<br>309 9<br>309 9<br>309 9<br>309 9<br>300 9<br>300 9<br>300 9<br>300 9<br>307 9<br>308 9<br>309 9<br>309 9<br>309 9<br>300 9<br>300 9<br>307 9<br>308 9<br>309 9<br>309 9<br>309 9<br>310 9<br>310 9    | POS設定           取引別点検           取引別点検           取引別点検           第           10%課税額           22           10%課税額           24           10%課税額           25           8%課税約           26           10%課税額           27           8%課税約           28           8%課税約           29           310           集計番           0           文字           範囲           6                                                                                                    | E 企業で、2000 / 2011<br>シフト精算<br>名称<br>対象<br>電<br>名<br>ペ<br>名<br>ペ<br>名<br>ペ<br>名<br>ペ<br>、<br>2011 / 2014<br>(1) 2017 / 2014<br>(1) 2017 / 2017 / 2017<br>(1) 2017 / 2017 / 2017<br>(1) 2017 /                                                                                                    | 001 店舗: パーレクジゲー指数モ<br>デ : F5compass<br>デ : F5compass<br>シフト点検<br>シフト点検<br>印字パターン<br>印字属性<br>アンゲーライン<br>188                                                                                                    | <ul> <li>(登録有数:50</li> <li>(登録有数:50</li> <li>31/</li> <li>印字ボターン</li> <li>11</li> <li>11</li> <l< td=""><td>00仟 空き存数:0<br/>50頁 ▼ 前頁<br/>印字属性<br/>通常<br/>通常<br/>通常<br/>通常<br/>通常<br/>通常<br/>通常</td><td><ul> <li>分子) 00400300</li> <li>○次夏 ▼</li> <li>アンダー372</li> <li>無し</li> <li>無し</li> <li>無し</li> <li>無し</li> <li>無し</li> <li>無し</li> <li>無し</li> <li>無し</li> <li>無し</li> <li>無し</li> <li>無し</li> <li>無し</li> <li>無し</li> <li>無し</li> </ul></td></l<></ul> | 00仟 空き存数:0<br>50頁 ▼ 前頁<br>印字属性<br>通常<br>通常<br>通常<br>通常<br>通常<br>通常<br>通常                               | <ul> <li>分子) 00400300</li> <li>○次夏 ▼</li> <li>アンダー372</li> <li>無し</li> <li>無し</li> <li>無し</li> <li>無し</li> <li>無し</li> <li>無し</li> <li>無し</li> <li>無し</li> <li>無し</li> <li>無し</li> <li>無し</li> <li>無し</li> <li>無し</li> <li>無し</li> </ul>                                                                                                    |
| 19/07/25(木)<br>取引別名称マスクス<br>取引別名称マスクス<br>取引別指導<br>(集計帯号 ふ 出力)<br>301 9<br>302 9<br>303 9<br>304 9<br>305 9<br>304 9<br>305 9<br>304 9<br>305 9<br>306 9<br>307 9<br>308 9<br>307 9<br>308 9<br>307 9<br>308 9<br>307 9<br>307 9<br>308 9<br>307 9<br>308 9<br>309 9<br>310 0<br>(1)<br>集計デ・今番号 1<br>四引別で170 単位<br>入力設定項目 入力的                                                                                                    | POS設定           取引別点検           取引別点検           取引別点検           取引別点検           10%課税額           22         10%課税額           24         8%課税額           25         8%課税額           26         10%課税額           27         8%課税約約           28         8%課税約約           29         8%課税約           20         310           第11         ()           310         集計番           0         ()                                                                                                    | E 企業: 7,2-7<br>シフト精算<br>シフト精算<br>名称<br>対象<br>電<br>電<br>R<br>R<br>R<br>R<br>R<br>R<br>R<br>R<br>R<br>R<br>R<br>R<br>R                                                                                                    | 001 店舗: パーレクウド* 1502<br>* : F5compass<br>* : F5compass<br>シフト点検<br>シフト点検<br>印字パ ターン<br>印字属性<br>アンゲ - ライン                                                                                                    | (登録作数:50<br>(登録作数:50<br>日学パターン<br>11<br>11<br>11<br>11<br>11<br>11<br>11<br>11<br>11<br>11<br>11<br>11<br>11                                                                                                    | 00仟 空き作数:0<br>50頁 ▼ 前頁<br>印字属性<br>通常<br>通常<br>通常<br>通常<br>通常<br>通常<br>通常                               | A) 次頁 ▼ 729° - 572<br>無し<br>無し<br>無し<br>無し<br>無し<br>無し<br>無し<br>無し<br>無し<br>無し<br>無し 第300                                                                                                    |
| 9/07/25(木)<br>取引別名称マスクス<br>取引別名称マスクス<br>取引別指帯<br>(集計番号 、 出力<br>301 9<br>302 9<br>303 9<br>304 9<br>305 9<br>304 9<br>305 9<br>306 9<br>306 9<br>307 9<br>308 9<br>307 9<br>308 9<br>307 9<br>308 9<br>307 9<br>308 9<br>307 9<br>307 9<br>308 9<br>307 9<br>308 9<br>307 9<br>307 9<br>308 9<br>307 9<br>307 9<br>307 9<br>308 9<br>307 9<br>307 9<br>307 9<br>308 9<br>307 9<br>307 9<br>308 9<br>307 9<br>307 9<br>307 9<br>308 9<br>307 9<br>308 9<br>307 9<br>307 9<br>308 9<br>307 9<br>308 9<br>307 9<br>307 9<br>308 9<br>307 9<br>307 9<br>307 9<br>307 9<br>307 9<br>307 9<br>308 9<br>307 9<br>307 9<br>308 9<br>307 9<br>307 9<br>308 9<br>309 9<br>309 9<br>310 1<br>1<br>1<br>1<br>1<br>1<br>1<br>1<br>1<br>1<br>1<br>1<br>1<br>1                                                                                                    | POS設定           取引別点検           取引別点検           取引別点検           取引別点検           10%課税額           22         10%課税額           24         8%課税額           25         8%課税額           26         10%課税額           27         8%課税約約           28         8%課税約約           29         8%課税約           20         310           第11         ()           310         集計番           0         第回           310         ()                                                                                                    | E 企業・70-70-1<br>シフト精算<br>え名称<br>対象<br>構<br>発<br>発<br>発<br>発<br>、<br>、<br>、<br>、<br>、<br>、<br>、<br>、<br>、<br>、<br>、<br>、<br>、                                                                                                    | 001 店舗: パーレクショデ 1<br>デ : F5compass<br>デ : F5compass<br>ジ 2019/07/25(木) 13:58<br>シフト点検<br>シフト点検<br>印字パターン<br>印字属性<br>アンダーライン<br>88                                                                                                    | (登録作数:50<br>(登録作数:50<br>日学パターン<br>11<br>11<br>11<br>11<br>11<br>11<br>11<br>11<br>11<br>11<br>11<br>11<br>11                                                                                                    | 00仟 空き作数:0<br>50頁 ▼ 前頁<br>印字属性<br>通常<br>通常<br>通常<br>通常<br>通常<br>通常                                     | <ul> <li>分子) 00400300</li> <li>○次夏 ▼</li> <li>アンダー372</li> <li>無し</li> <li>無し</li> <li>無し</li> <li>無し</li> <li>無し</li> <li>無し</li> <li>無し</li> <li>無し</li> <li>無し</li> <li>無し</li> <li>無し</li> <li>無し</li> <li>無し</li> <li>無し</li> </ul>                                                                                                    |
| 9/07/25(木)<br>山子28<br>取引別名称マスクス<br>取引別名称マスクス<br>取引別精算<br>(単計番号 - 出力)<br>302 9<br>303 9<br>304 9<br>303 9<br>304 9<br>305 9<br>306 9<br>306 9<br>307 9<br>308 9<br>307 9<br>308 9<br>307 9<br>308 9<br>307 9<br>308 9<br>307 9<br>308 9<br>307 9<br>308 9<br>307 9<br>308 9<br>307 9<br>308 9<br>307 9<br>307 9<br>308 9<br>307 9<br>307 9<br>308 9<br>307 9<br>308 9<br>307 9<br>308 9<br>307 9<br>308 9<br>307 9<br>308 9<br>307 9<br>308 9<br>307 9<br>308 9<br>307 9<br>308 9<br>307 9<br>308 9<br>307 9<br>308 9<br>307 9<br>308 9<br>307 9<br>308 9<br>307 9<br>307 9<br>308 9<br>307 9<br>308 9<br>307 9<br>308 9<br>307 9<br>308 9<br>307 9<br>308 9<br>307 9<br>308 9<br>307 9<br>308 9<br>307 9<br>308 9<br>309 9<br>310 1<br>1<br>1<br>1<br>1<br>1<br>1<br>1<br>1<br>1<br>1<br>1<br>1<br>1                                                                                                    | POS設定           取引別点検           取引別点検           取引別点検           10%課税額           22         10%課税額           24         8%課税額           25         8%課税額           26         10%課税額           27         8%課税額           28         8%課税額           29         8%課税額           20         310           集計番         6           文字         6                                                                                                    | 全美市     会美市     会長市     会長市     会長市<                                                                                                    | 001 店舗: パーレクジデ * 130元<br>* : F5compass<br>* : F5compass<br>* : 2019/07/25(木) 13:58<br>シフト点検<br>シフト点検<br>印字パターン<br>印字属性<br>アンゲーライン<br>88                                                                                                    | (安好有数:50<br>(安好有数:50<br>日子パターン<br>11<br>11<br>11<br>11<br>11<br>11<br>11<br>11<br>11<br>11<br>11<br>11<br>11                                                                                                    | 00仟 空头杆数:0<br>50頁 ▼ 前頁<br>印字属性<br>通常<br>通常<br>通常<br>通常<br>通常<br>通常                                     | <ul> <li>府) 00400300</li> <li>         次页 ▼     </li> <li>         アンダーライ<br/>無し<br/>無し<br/>無し<br/>無し<br/>無し<br/>無し     </li> <li>         無し         無し         無し         無し         無し         無し         無し         無し         無し         無し         無し         無し         無し         無し         無し         無し         無し         無し         無し         無し         無し         無し         第         0         (7)         (7)         (7)         (7)         (7)         (7)         (7)         (7)         (7)         (7)         (7)         (7)         (7)         (7)         (7)         (7)         (7)         (7)         (7)         (7)         (7)         (7)         (7)         (7)         (7)         (7)         (7)         (7)         (7)         (7)         (7)         (7)         (7)         (7)         (7)         (7)         (7)         (7)         (7)         (7)         (7)         (7)         (7)         (7)         (7)         (7)         (7)         (7)         (7)         (7)         (7)         (7)         (7)         (7)         (7)         (7)         (7)         (7)         (7)         (7)         (7)         (7)         (7)         (7)         (7)         (7)         (7)         (7)         (7)         (7)         (7)         (7)         (7)         (7)         (7)         (7)         (7)         (7</li></ul> |

#### >>「取引別点検」「集計番号300~309」を「変更」押して編集します ●出力番号が「0」になっているので「90~99」まで順番に入力 ●印字パターン・・全て「11」

>>入力終了後「確定」→「終了」を押します

| <u>⑦ 税率レシート設定・領収書設</u> | 定 |
|------------------------|---|
|------------------------|---|

| 15:29<br>FSCOMPASS設定ツール DF (2)-ザ-: FScompass<br>DF (2)日時 : 2020/07/31(金) 13:17                                  | <b>—</b> 0 |
|----------------------------------------------------------------------------------------------------|------------|
| 〇 ダイレクト検索 No.入力 (M) 超歴 取引別名称                                                                                    |            |
| O1:システム     O2:ネットワーク     S     S     S     S                                                                   |            |
| 01: My メニュー<br>01: My メニュー<br>02: POSyTet オブション<br>01: オンライン                                                    |            |
| 02: 共通設定 ▶ U3: RAS阅建                                                                                            |            |
| O3: P O S 設定 ▶                                                                                                  |            |
| O4: OES設定 ♪                                                                                                    |            |
| 05・システム設定                                                                                                    |            |
|                                                                                                    |            |
| 06: その他業務 🔰                                                                                                    |            |
| 07: トレーニング                                                                                                    |            |
|                                                                                                    |            |
|                                                                                                    |            |
|                                                                                                    |            |
|                                                                                                    |            |
| V Contraction of the second second second second second second second second second second second second second |            |
|                                                                                                    | 店舗選択へ      |

>>「システム設定」の「POSシステムオプション」を押します ●パスワード「1414」

| 2019/07/20(土)<br>11:08<br>システム |                                    | : 0001 店舗<br>(フューザー : FSc<br>(フ日時 : 20) | ii: フリーレイアウトデモ設定<br>compass<br>19/07/20(土) 10:54 |              |  |  |  |  |
|--------------------------------|------------------------------------|-----------------------------------------|--------------------------------------------------|--------------|--|--|--|--|
| <b>POS</b> システム <b>オプシ</b>     | ヨン                                 |                                         |                                                  |              |  |  |  |  |
| ■ P O S システムオプション設定            | ■ P O S システムオプション設定 【変更】 004001002 |                                         |                                                  |              |  |  |  |  |
| システム設定機能設定                     | 印字設定                               | 914/天                                   | 候設定 集配信設定 F F                                    | 機能設定         |  |  |  |  |
| 印字設定1 印字設定2                    | 印字設定 3                             |                                         |                                                  |              |  |  |  |  |
| 印字区分 メニュー売上点数                  | あり                                 | なし                                      | 扱者名称レシート印字フラグ                                    | 非印字印字        |  |  |  |  |
| 奉仕料対象金額                        | なし                                 | あり                                      | 開局時の残数レポート発行                                     | しないする        |  |  |  |  |
| 込み奉仕料対象額                       | なし                                 | あり                                      | 控えレシート自動発行枚数                                     | 発行なし<br>・    |  |  |  |  |
| 込み奉仕料額                         | なし                                 | あり                                      | 控えレシート自動発行条件                                     | 無条件前払い時のみ    |  |  |  |  |
| 合計前 外税対象額                      | なし                                 | あり                                      | 日計精算レポート枚数                                       | 1枚 •         |  |  |  |  |
| 合計前 外税額                        | なし                                 | あり                                      | 日計精算合算レポート枚数                                     | 1枚 •         |  |  |  |  |
| 合計前 内税対象額                      | なし                                 | あり                                      | 日計精算電子ジャーナル自動出力                                  | しないする        |  |  |  |  |
| 合計前 内税額                        | なし                                 | あり                                      | 売上速報:今回未精算出力区分                                   | するしない        |  |  |  |  |
| 合計前 消費税合計対象額                   | なし                                 | あり                                      | 売上速報:今回保留出力区分                                    | するしない        |  |  |  |  |
| 合計前 消費税合計額                     | なし                                 | あり                                      | 印紙レシート発行限度額                                      | 50,000       |  |  |  |  |
| 合計前 課税毎 外税対象額                  | なし                                 | あり                                      | 収入印紙貼付メッセージ印字                                    | しないする        |  |  |  |  |
| 合計前 課税毎 外税額                    | なし                                 | あり                                      | 奉仕料課税分を印字する税ステータス                                | 課税 5 🔹       |  |  |  |  |
| 合計前 課税毎 内税対象額                  | なし                                 | あり                                      | レシート印字なしメニューのジャーナル印字                             | しないする        |  |  |  |  |
| 合計前 課税毎 内税額                    | なし                                 | あり                                      |                                                  |              |  |  |  |  |
| ○ 終了 追加 変更 削                   | 命中止                                |                                         | 77時~                                             | 印字 🗲 戻る 🗿 確定 |  |  |  |  |

>>「変更」→「印字設定」の「印字設定1」を押します ●上の画像の通りに設定します

>>入力終了後「確定」を押します

| 2019/09/10(火)<br><b>12:50</b> | システム語          |          | :0001 店舗:ミートショップ大我麻<br>21-ザ : F5compass<br>7日時 :2019/09/10(火) 12:49 |
|-------------------------------|----------------|----------|---------------------------------------------------------------------|
|                               | POSシステムオプショ    | <b>ン</b> |                                                                     |
| ■POSシステムオ                     | プション設定         | (変更)     | 004001002                                                           |
| システム設定                        | 機能設定           | 印字設定     | 9/4/天候設定 集配信設定 F F 機能設定                                             |
| 印字設定1                         | 印字設定2          | 印字設定3    |                                                                     |
| ■控え番号の頭文                      | 字              |          |                                                                     |
| ТМ1 🔼                         | TM7 G          | T M 1 3  | QRコード印字 しない する                                                      |
| Т М 2 В                       | TM8 H          | TM14     | QRコード印字させるにはパスワード入力が必要です。                                           |
| ТМЗ С                         | T M 9 I        | T M 1 5  | 伝票No・テーブルNoの 商品明細の下 商品明細の上                                          |
| TM4 D                         | T M 1 0        | T M 1 6  | レシート印字位置                                                            |
| T M 5 E                       | T M 1 1        |          | 時間帯別レポート しない する                                                     |
| TM6 F                         | T M 1 2        |          | 組数/組単価印字                                                            |
| 控え番号に使用す                      | る 2桁           | •        | フッターロゴ印字(上段)しない「手動」する                                               |
| レシート桁数(下 n 桁                  | Ĵ)             |          | フッターQR印字 しない 手動 する                                                  |
| 支払メディア毎                       | しな             | ハ する     | フッターロゴ印字(下段)しない 手動 する                                               |
| 消費税印字                         |                |          | 領収証買上明細印字 しない 手動 しない しない しない しない しない しない しない しない しない しない            |
| オーダー担当者                       | する             | しない      | ]                                                                   |
| しポート取消行印字                     |                |          |                                                                     |
| フッターQRコー                      | ド URL https:// |          |                                                                     |
| 🛛 終了 追加                       | 変更削除           | 中止       | 771+ 印字 く 戻る 🧿 確定                                                   |

#### >>「印字設定」→「印字設定2」を押す ●「領収書買上明細印字」を「する」にする

| <sup>2020/07/31(金)</sup><br>15:37<br>シス | 、テム設定    | 企業:0001 店舗:めでたい<br>ログインコーザ-:FScompass<br>ログイン日時:2020/07/31( | 家<br>金) 13:17 |                 | 0         |
|-----------------------------------------|----------|-------------------------------------------------------------|---------------|-----------------|-----------|
| POS                                     | 54プション   |                                                             |               |                 |           |
| ■₽0Sシステムオノション。                          |          |                                                             | ()            |                 | 004001002 |
| システム設定機能                                | 設定印字設定   | 916/天候設定                                                    | 集配信設定         | F F 機能設定        |           |
| 機能設定1 機能設定                              | 定2 機能設定3 | 機能設定4                                                       | 機能設定5         | 機能設定6           |           |
| 領収証発行チェックフラグ                            | しない      | ▼ 価格帯集                                                      | 計区分           | 売上I             | •         |
| 電子ジャーナル制御コード                            | そのまましはず  | す ABC分析                                                     | ランクA          | 75              |           |
| 取り外しフラグ                                 |          | ABC分析                                                       | ランクB          | 90              |           |
| ■金種別入力フラグ                               |          |                                                             |               |                 |           |
| 開局時の釣銭準備金                               | しないする    | 5 時間帯集                                                      | 計ファイル         | 会計orオーダー   会計+フ | 1-9*-     |
| 入力                                      |          | 集計方法                                                        |               |                 |           |
| 点検の釣銭準備金                                | しないする    | 5 ※会計or                                                     | オーダー:会計時刻orフ  | 村−ダ−時刻          |           |
| 入力業務                                    |          | 会計+;                                                        | オーダー:会計時刻+オ・  | -9*-時刻          |           |
| 点検の回収業務                                 | しない する   | 5 0円メニ                                                      | ユー客組数集計       | しないする           | 5         |
| 保留時テーブルNo.                              | 任意 強制    | 開局時の                                                        |               | しないする           | 5         |
| 入力強制フラグ                                 |          | インライ                                                        | ンテスト          |                 |           |
| 保留データ保持期間                               | 1        | 開局時KC                                                       | CP切離業務起動      | しないする           | 3         |
| 登録業務座席情報ボタン                             | 有無       | TO切替方                                                       | 5法 [          | タイプ2            | •         |
| 登録画面右北"確定ボタン                            | 現計       | t                                                           |               |                 |           |
| 这 終了 追加 変更                              | 削除中止     |                                                             |               | 77件 印字 🗲        | 戻る 🔾 確定   |

>>「機能設定」→「機能設定3」を押す ●「TO切替方法」を「タイプ2」にする

>>入力終了後「確定」を押します

| <u>⑧ テイク</u>                  | <u>アウト説明文</u>                                                                                                    | <u>印字</u>                                    |                               |
|-------------------------------|----------------------------------------------------------------------------------------------------|----------------------------------------------|-------------------------------|
| 2020/07/31(金)<br>15:42 FScomp | ass設定ツール<br><sup>企業:0001</sup><br><sup>10<sup>*</sup>(1-1<sup>*</sup>-<br/><sup>10<sup>*</sup>(1-1<sup>*</sup>-)</sup></sup> | 店舗:めでたい家<br>FScompass<br>2020/07/31(金) 13:17 |                               |
|                               | 〇ダイレクト検索 No.入力                                                                                                    | OK J                                         | 御歴 POSシステムオブション 🔽 OK          |
| <u>^</u>                      | 01:POS動作1 🛛 🔗 🛞                                                                                                    | 02:POS動作2 🛛 🐼 😒                              | 03:POS動作3 🛛 🛞 🛇               |
| 01: My メニュー ▶                 | 01 : 券種<br>02 : 支払メディア                                                                                                    | 01:領収証<br>02:販促レシート                          | 01:自動実行スケジュール<br>02:画面ベース     |
| 02: 共通設定                      | 03 · 表示 · 印字名称                                                                                                    | 03:会計メッセージ<br>4.まとめ売り                        | 03:客面表示設定                     |
| 03: POS設定                     |                                                                                                    |                                              |                               |
| 04: OES設定 ▶                   | 04:集計1 《 》                                                                                                    | 05:集計2 🔍 🕅                                   | 06:周辺機器                       |
| 05: システム設定                    | 01:取引別名称                                                                                                    | 01:入出金                                       | 01:POS外部機器                    |
| 06: その他業務 ▶                   | 02.フリー来計<br>03:価格帯                                                                                                    | 02.クレンツト云社                                   | 02: パイントカート<br>03: 明細伝票フォーマット |
| 07: トレーニング                    | 04:客組数<br>05:滞留時間                                                                                                    |                                              |                               |
|                               | 06:時間帯                                                                                                    |                                              |                               |
|                               | 07:電子マネー 🛛 🐼 😒<br>01: クレジット電マネオプション                                                                                          | 08:セルフレジ 🛛 🔊 🕬                               |                               |
|                               | 02:ギフトカードオプション                                                                                                    | 02:セルフレジ個別オプション                              |                               |
|                               |                                                                                                    |                                              |                               |
|                               |                                                                                                    |                                              |                               |
| $\sim$                        |                                                                                                    |                                              |                               |
|                               |                                                                                                    |                                              |                               |

>>「POS設定」の「コマーシャルメッセージ」を押します

| 2020/07/31(金)<br><b>15:43</b> | POS設定           | 全業:0001<br>ログ・クユーザー<br>ログ・クノコーザー | 1 店舗 : めでたい家<br>: FScompass<br>: 2020/07/31(金) 13:17 |                        |
|-------------------------------|-----------------|----------------------------------|------------------------------------------------------|------------------------|
|                               | コマーシャルメッセーシ゛    | <u></u>                          |                                                      |                        |
| ■コマーシャル                       | メッセージマスタ設定      | 【変更】                             |                                                      | 004002016              |
| KNI46-FC                      | (yt->* 799-;    | メッセーシ゛サ                          | イレントセールスマン                                           |                        |
| レシートのフ                        | ッターに印字されるメッセ    | ニージを設定します。                       |                                                      |                        |
| レストランNo                       | 1:レストラン01       |                                  |                                                      |                        |
|                               | 印字              |                                  | 名称                                                   |                        |
| 1 行目                          | しない             | する                               | TEDは軽減税率対象商品です                                       |                        |
| 2 行目                          | しない             | する                               |                                                      |                        |
| 3行目                           | しない             | する                               |                                                      |                        |
| 4 行目                          | しない             | する                               |                                                      |                        |
| 5行目                           | しない             | する                               |                                                      |                        |
|                               |                 |                                  |                                                      |                        |
|                               |                 |                                  |                                                      |                        |
|                               |                 |                                  |                                                      |                        |
|                               |                 |                                  |                                                      |                        |
|                               |                 |                                  |                                                      |                        |
|                               |                 |                                  |                                                      |                        |
|                               |                 |                                  |                                                      |                        |
|                               |                 |                                  |                                                      |                        |
|                               |                 |                                  |                                                      |                        |
|                               |                 |                                  |                                                      |                        |
| ESC<br>終了 道                   | 500 F2<br>変更 削除 | F4<br>中止                         | F9<br>77H- 印字                                        | ← 戻る <mark>● 確定</mark> |

>>「フッターメッセージ」→「1行目」を「する」 →名称を「<mark>T印は軽減税率適応商品です</mark>」と入力する

>>入力終了後「確定」→「終了」を押します

#### ① 配信業務

## ■変更したデータを各機器へ配信します

>>「ユーザー保守業務」ボタンを押します

>>「設定配信業務」ボタンを押します

>>「OES設定送信」ボタンを押します

# ■プリンター他各機器へ配信します

「<a href="mailto:example:example:exampl

画面の指示に従い、終了するとレシートが出力されます

※配信が失敗した場合※ ステーションやプリンターの電源が切れている可能性がある ので、電源が入っていることを確認してレジにて再送信(確 認ボタンを押す)を実行してください

■ハンディーターミナルでの受信 ※各機器へのデータ配信が終了したら

ハンディーターミナルの電源を入れます

「業務選択」ボタンを押します

「無線DLL」ボタンをタッチします

「**ENT**」ボタンを押します(ハンディーターミナル側面のボタンです)

ここでエラーになった場合はデータクリアーをおこなった後 「<mark>業務選択</mark>」からやり直してください

「設定1」ボタンをタッチします

「ENT」ボタンを押します

「設定DLL中」の画面がでた後、1分ほどで通常画面に戻ります

後はレジ、ハンディーターミナルにて設定が反映されているか確認してください

# <u>10 最後に</u>

【レシート】

| TEC                                |                                 |
|------------------------------------|---------------------------------|
| テックレストラン<br>東京都品川区大崎1<br>いつもありがとうこ | 03-1111-1111<br>-11-1<br>ございます。 |
| 2018年7月10日(火                       | )20時18分000101                   |
| ミニクロワッサン<br>T焼そばパン                 | / ¥80内<br>¥160内                 |
| 小 計 第                              | ¥240                            |
| (8%課税対象                            | ¥160)                           |
| (8%課税額                             | ¥11)                            |
| (10%課税対象<br>(10%課税対象               | ¥80)<br>¥7)                     |
| (消費税 等                             | ¥18)                            |
| 合計                                 | ¥240                            |
| 預/現計                               | ¥240                            |
| 合計点数                               | 2点                              |
| T印は軽減税率(89                         | 6)適用商品                          |
|                                    |                                 |

【領収書】

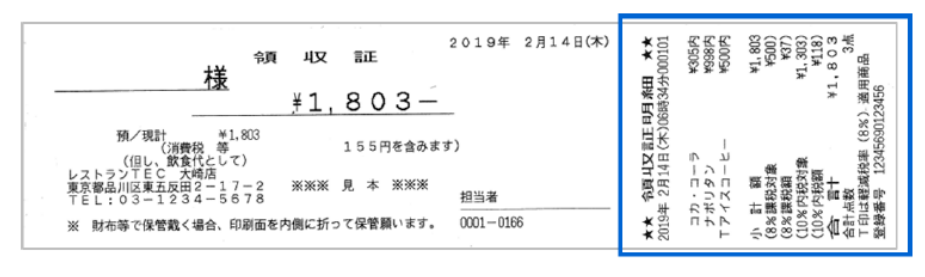

買上明細

トレーニングモードで 上の画像のように印字されたら設定完了です!!!